50 Dell-פנייה מקוונת ל-פתרון בעיות 26

#### ٦

רשת קווית

כבל רשת, חיבור 7

#### ש

42 שחזור הגדרות יצרן
 38 שחזור מערכת
 46 שירות לקוחות

#### π

תוכנית האבחון של Dell 36 תכונות תוכנה 23 תמיכה טכנית 46 תמיכת זיכרון 55 תקליטורי DVD, נגינה ויצירה 23 תקליטורים, נגינה ויצירה 23

### 2

כניסה ל-FTP, אנונימי 47 כתובות דואר אלקטרוני לתמיכה טכנית 46 כתובות דואר אלקטרוני לתמיכה 46

#### מ

מדריך טכנולוגיה של Dell למידע נוסף 52 מהירות רשת בדיקה 27 מוצרים מידע ורכישה 48 מחשב, התקנה 5 מנהלי התקנים והורדות 53 54 מעבד מפצלי חשמל, שימוש 6 מפרטים 54 **47** מצב הזמנה

52 משאבים, מידע נוסף משלוח מוצרים להחזרה או תיקון 48 מתאם זרם חילופין גודל ומשקל 52 מתג אלחוט 40, 13, 3

#### נ

נזק, מניעה 5 נתונים, גיבוי 25

#### ע

עזרה קבלת סיוע ותמיכה 45 ערכת שבבים 56

#### פ

פותר בעיות החומרה 35 פנייה ל-**49** Dell

## ב

בעיות זיכרון פתרון 29 בעיות חומרה אבחון 35 בעיות חשמל, פתרון 28 בעיות, פתרון 26 בעיות, פתרון 30

#### ג

גיבויים יצירה **25** 

#### ה

הודעות מערכת 33 החזרת פריטים במסגרת האחריות 48 התאמה אישית הגדרות צריכת החשמל שלך 24 שולחן העבודה שלך 23

התקנה, לפני שתתחיל 5 התקנה מחדש של Windows

#### T

זרימת אוויר, שמירה על 5

#### Π

חיבור אינטרנט 8 חיבור (התחברות) לאינטרנט 8 חיבור רשת מיקון 27 חיבור רשת אלחוטית 26 חיסכון באנרגיה 24 חשמל חיסכון 24

#### . .

יכולות המחשב 23

47 AutoTech

## D

Α

 46 DellConnect
 38 Dell Factory Image Restore Dell Support Center
 33 (Dell Support Center)
 34 (Dell Context)
 35 (Dell Context)
 36 (Dell Context)
 37 (Dell Context)
 38 (Dell Context)
 39 (Dell Context)
 39 (Dell Context)

## 

ISP

**8** ספק שירות אינטרנט

## W

Windows Vista® Program Compatibility Wizard (אשף תאימות תוכניות) 8 הגדרה 44 התקנה מחדש 31 Windows XP 38 مתקנה מחדש, Windows

#### Х

אוורור, וידוא 5 איתור מידע נוסף 52 אפיק הרחבה 56 אפשרויות התקנה מחדש של המערכת 39 אתר האינטרנט של התמיכה של Dell אתרי אינטרנט לתמיכה ברחבי העולם 46

| סביבת המחשב          |                                                        | סביבת המחשב                                             |                                              |
|----------------------|--------------------------------------------------------|---------------------------------------------------------|----------------------------------------------|
| תחום טמפרטורות:      |                                                        | מידת זעזועים מירבית (                                   | נמדדת כאשר הכונן                             |
| הפעלה                | 0° עד 35°C צלסיוס<br>(32° עד 95°F פרנהייט)             | הקשיח נמצא בהתקן ה<br>של נתונים ועם פעימת ו<br>השנייה): | מיועד לקריאה וכתיבה<br>חצי סינוס של 2 אלפיות |
| אחסון                | <sup>−</sup> 40° - 65°C<br>( <sup>–</sup> 40° - 149°F) | הפעלה                                                   | 110 G                                        |
| לחות יחסית (מרבית):  |                                                        | אחסון                                                   | 163 G                                        |
| הפעלה                | 90% עד 10%                                             | רום (מרבי):                                             |                                              |
|                      | (ללא עיבוי)                                            | הפעלה                                                   | 15.2⁻ עד 3048 מ'                             |
| אחסון                | 90% עד 5%                                              |                                                         | (50⁻ עד 10,000 רגל)                          |
| -                    | (ללא עיבוי)                                            | אחסון                                                   | 15.2⁻ עד 10688 מ'                            |
| מידת תנודה מרבית (תו | ך שימוש בספקטרום                                       |                                                         | (50⁻ עד 35,000 רגל)                          |
| תנודות אקראי המדמה   | סביבת משתמש)                                           | רמת זיהום אווירי                                        | G2 או פחות כמוגדר ב-                         |
| 0.66 GRMS            | הפעלה                                                  |                                                         | ISA-S71.04-1985                              |

| מתאם זרם חילופין    |                               | מתאם זרם חילופין                |                                            |
|---------------------|-------------------------------|---------------------------------|--------------------------------------------|
| מתח כניסה           | 100-240 וולט זרם<br>חילופיו   | תחום טמפרטורות                  |                                            |
| זרם כניסה (מרבי)    | זרם כניסה (מרבי)              | הפעלה                           | 0° עד 35°C צלסיוס<br>(32° עד 95°F פרנהייט) |
| תדר כניסה           | 50–60 Hz                      | אחסון                           | ⁻40° - 65°C                                |
| הספק יציאה          | 90 W או 55 W                  |                                 | (⁻40° - 149°F)                             |
| זרם יציאה (65 וואט) | (רציף) אמפר (1                |                                 |                                            |
|                     | 4.34 אמפר (שיא                | פיסי                            |                                            |
|                     | לפעימה של <sup>4</sup> שניות) | גובה                            | 24.1 מ"מ עד 37.5 מ"מ                       |
| מתח יציאה נקוב      | 19.5 ± 1 VDC                  |                                 | 0.9) אינץ' עד 1.47<br>אינץ')               |
| מידות:              |                               | רוחר                            | ('אינע) 14 05) מ"מ                         |
| גובה                | (יאינץ) 1.11 מ״מ (1.11        |                                 | (11, 11, 00) all 007                       |
| רוחב                | (2.28 מ״מ (2.28 אינץ)         | עומק                            | ( 256 מ מ 250 אינץ 256                     |
| עומק                | ((אינץ 5.4 מ״מ 137.2          | משקל (כולל סוללה<br>של 4 תאים): |                                            |
| משקל (כולל כבלים)   | 0.4 ק"ג                       | ניתן להגדרה על<br>פחות מ-       | 2.7 ק"ג                                    |

|                                                        | סוללה                                |                                                                       | סוללה                                    |
|--------------------------------------------------------|--------------------------------------|-----------------------------------------------------------------------|------------------------------------------|
| משך הפעולה של<br>הסוללה משתנה<br>בהתאם לתנאי           | זמן פעולה                            | סוללת ליתיום-יון 6 תאים<br>חכמה או סוללת ליתיום<br>פולימר 6 תאים חכמה | סוג                                      |
| ההפעלה ועלול                                           |                                      | ('אינץ 2.25 מ״מ 57.2                                                  | עומק                                     |
| להצטמצם מאוד<br>בתאים של צריכת                         |                                      | (20 מ"מ (0.78 אינץ)                                                   | גובה                                     |
| חשמל מוגברת.                                           |                                      | (אינץ') 205.1 מ"מ (8.07                                               | גובה                                     |
| לקבלת מידע נוסף, עיין                                  |                                      | 0.35 ק"ג (6 תאים)                                                     | משקל                                     |
| במדריך הטכנולוגיה של<br>Dell.                          |                                      | 11.1 VDC                                                              | מתח                                      |
| 300 מחזורי טעינה/פריקה                                 | אורך חיים (מקורב)<br>תחום טמפרטורות: | 4 שעות                                                                | זמן טעינה<br>בטמפרטורת החדר<br>(בקירוב): |
| 0° עד 35°C צלסיוס<br>(32° עד 95°F פרנהייט)             | הפעלה                                |                                                                       | × 1 /                                    |
| <sup>−</sup> 40° – 65°C<br>( <sup>–</sup> 40° – 149°F) | אחסון                                |                                                                       |                                          |
| CR-2032                                                | סוללת מטבע                           |                                                                       |                                          |

| צג         |                                                                        | מקלדת                          |                                           |
|------------|------------------------------------------------------------------------|--------------------------------|-------------------------------------------|
| רוחב פיקסל | WXGA,) מ"מ 0.258<br>(TrueLife עם WXGA                                  | 7 מספר מקשים<br>3              | 8 (ארה"ה וקנדה);<br>8 (אירופה); 91 (יפן)  |
|            | 0.2304 מ"מ (+WXGA עם<br>TrueLife)                                      | פריסה /′<br>ji                 | QWERTY/AZERTY<br>Kar                      |
|            | 0.197 מ"מ (+WSXGA עם<br>TrueLife(                                      | לוח מגע                        |                                           |
| בקרים      | ניתן לשלוט בבהירות<br>באמצעות קיצורי מקשים<br>(לקבלת מידע נוסף. עייו ב | איזי איזע<br>(מצב טבלת גרפיקה) | 240 cpi                                   |
|            | מדרי הטכנולוגיה של Dell).                                              | גודל:                          |                                           |
|            |                                                                        | רוחב                           | אזור פעילות חיישן 73.7<br>מ"מ (2.9 אינץ') |
|            |                                                                        | גובה                           | 34.0 מ"מ (1.3 אינץ')<br>מלבני             |

|                                                                                                | צג            |                                                                                                    | צג          |
|------------------------------------------------------------------------------------------------|---------------|----------------------------------------------------------------------------------------------------|-------------|
|                                                                                                | זוויות צפייה: | 262 K עם 1280 x 800                                                                                                    | רזולוציה    |
| WXGA, WXGA) ±40°<br>עם TrueLife עם<br>WXGA+) ±55°<br>(TrueLife<br>עם WSXGA+) ±60°<br>(TrueLife | אופקי         | WXGA - אבעים (WXGA עבים<br>1440 x ,(TrueLife עם<br>262 K עם<br>(TrueLife עם 262 (TrueLife)<br>262 עם 1680 x 1050<br>עם WSXGA+) עם<br>(TrueLife) | מקסימלית    |
| WXGA,) +15°/–30°<br>(TrueLife עם WXGA                                                          | אנכי          | 60 Hz                                                                                                    | קצב רענון   |
| עם WXGA+) ±45°<br>(Truol ifo                                                                   |               | 0° (סגור) עד 155°                                                                                                    | זווית פעולה |
| (TrueLife)<br>WSXGA+) +40°/–50°<br>(TrueLife)                                                  |               | 250 מינ' 300 אופייני<br>5 LED) cd/m²<br>ממוצע)                                                                                                  | בוהק        |
|                                                                                                |               | 200 מינ' 220 אופייני<br>5 CCFL) cd/m² נקודות<br>ממוצע)                                                                                          |             |

| שמע              |                                              | יציאות ומחברים |                                     |
|------------------|----------------------------------------------|----------------|-------------------------------------|
| רמקול            | שני רמקולים של 4 אום                         | HDMI           | מחבר Type B HDMI עם                 |
| מגבר רמקול פנימי | 1 ואט לערוץ ב- 4 אוהם                        |                | 29 פינים.                           |
| בקרי עוצמת קול   | תפריטי תוכנית. לחצני                         | צג             |                                     |
|                  | בקרת מדיה                                    | סוג (מטריצה    | WXGA 'אינץ 15.4                     |
|                  |                                              | פעילה TFT)     | של 15.4 אינץ' עם WXGA               |
| יציאות ומחברים   |                                              |                | IrueLite                            |
| מתאם רשת         | RJ-45 יציאת                                  |                | ישל 15.4 אינץ' WXGA+<br>עם TrueLife |
| מחבר מודם        | RJ-11 יציאת                                  |                | של 15.4 אינץ WSXGA+                 |
| S-video TV-out   | מחבר mini-DIN עם                             |                | עם TrueLife                         |
|                  | 7 פינים (כבל מתאם                            | מידות:         |                                     |
|                  | S-video אופציונלי בין<br>ל- composite video) | גובה           | ('מ"מ (8.1 אינץ) מ"מ                |
| USB              | שני מחברים עם 4 פינים<br>תואמי USB 2.0       | רוחב           | (יז"מ (13.0 מ"מ (331.2              |
| מתאם רשת         | RJ-45 יציאת                                  | אלכסון         | (יז (15.4 אינץ) 391.2               |
| וידאו            | מחבר של 15 חורים                             |                |                                     |

| וידאו        |                                           | מצלמה (אופציונלי)  |                                                |
|--------------|-------------------------------------------|--------------------|------------------------------------------------|
| בקר וידאו    | ATI Radeon <sup>®</sup> בקר גרפי<br>X1270 | פיקסל              | 2.0 מגה-פיקסל                                  |
|              | (AMD)                                     | רזולוציית וידיאו   | 30fps בקצב 640x480                             |
|              | לחילופין                                  |                    |                                                |
|              | (Intel) Intel 965 GM                      | זווית תצוגת אלכסון | 66°                                            |
| זיכרון וידאו | דינמי, מבוסס על נפח<br>זיכרון המערכת      | 1000               |                                                |
| ממשק LCD     | LVDS                                      | סווע               | Llink Definition Audio                         |
| תמיכה ב- TV  | או PAL במצבי NTSC<br>S-video וידאו משולר  | סוג שמע            | High Definition Audio<br>2 ערוצים              |
|              | ורכיב וידאו                               | בקר שמע            | Sigmatel STAC9228<br>Codec                     |
|              |                                           | ממשק פנימי         | Intel High-Definition<br>Audio                 |
|              |                                           | ממשק חיצוני        | מחבר מיקרופון, מחבר<br>לאוזניות סטריאו/רמקולים |

| פרטי מחשב               |                                                             | תקשורת      |                                                         |
|-------------------------|-------------------------------------------------------------|-------------|---------------------------------------------------------|
| ערכת שבבי<br>מערכת      | AMD M690T Chipset<br>עם כרטיס גרפי של ™ATI<br>Radeon® X1270 | סוג מודם    | v.92 56K Data/FAX<br>MDC                                |
|                         | לחילופין                                                    | בקר מודם    | softmodem                                               |
|                         | Mobile Intel Express<br>GM 965                              | ממשק מודם   | Intel High-Definition<br>Audio                          |
| רוחב ערוץ נתונים        | 64 סיביות                                                   | מתונם בווות | Ethernet I ANI 10/100                                   |
| Flash EPROM             | אפיקים דו-ערוציים (2) של<br>64-bit                          |             | בלוח המערכת                                             |
| רוחב אפיק כתובת<br>מעבד | 36 סיביות (Intel) ו-<br>32 סיביות (AMD)                     | אלחוט       | ,WLAN כרטיס פנימי<br>UWB ,WWAN<br>(אופעוולני) Mini Card |
| Flash EPROM             | 2 MB                                                        |             | WWAN ExpressCard                                        |
| PCI ערוץ                | 32 סיביות                                                   |             | טכנולוגיה אלחוטית<br>Bluetooth®                         |

| מעבד                     |                                  | זיכרון                                                                                    |                                                                                  |
|--------------------------|----------------------------------|-------------------------------------------------------------------------------------------|----------------------------------------------------------------------------------|
| TT תדר ערוץ חיצוני<br>D) | 1600 N<br>HyperTransport(AMI     | מחברים                                                                                    | שני שקעי SO-DIMM<br>לגישה פנימית                                                 |
| el)                      | 533/667/800 MHz (Inte            | קיבולות                                                                                   | 2 GB -ı ,1 GB ,512 MB                                                            |
|                          |                                  | סוג זיכרון                                                                                | 667 MHz DDR2                                                                     |
| Express Card             |                                  |                                                                                           | SODIMM                                                                           |
| ExpressCard בקר          | ATI RS690T Intel<br>ICH8M        | זיכרון מינימלי של<br>512 MB                                                               | 1 GB, 1.5 GB, 2 GB, 3 GB,<br>4 GB                                                |
| מחבר<br>ExpressCard      | חריץ ExpressCard אחד<br>(54 מ"מ) | זיכרון מקסימלי                                                                            | 4 GB                                                                             |
| כרטיסים נתמכים           | ExpressCard/34<br>(מ״מ 34)       | <b>הערה:</b> לקבלת עיין במדריך <i>הש</i><br>עיין במדריך <i>הש</i><br>Dell בכתובת <b>n</b> | הוראות לשדרוג הזיכרון שלך,<br>י <i>ירות שבאתר</i> התמיכה של<br>support.dell.cor. |
|                          | ExpressCard/54<br>(۵ מ"מ         |                                                                                           | ל את קיבולת רוחב הפס של<br>אני חריצי הזיכרוו חייבים                              |
|                          | 3.3 V -i 1.5 V                   | לכלול כרטיסים                                                                             | באותו גודל.                                                                      |
| גודל מחבר<br>ExpressCard | 26 פינים                         |                                                                                           |                                                                                  |

|                                                   | מעבד     | דגם מערכת                                                                                                    |
|---------------------------------------------------|----------|----------------------------------------------------------------------------------------------------|
| AMD® Turion™ טכנולוגיית<br>64 X2 Dual-Core Mobile | סוגים    | Dell Inspiron 1525/1526                                                                                                    |
| AMD® Athlon™ טכנולוגיית<br>64 X2 Dual-Core Mobile |          | סעיף זה מספק מידע בסיסי שאתה עשוי להזדקק<br>לו בעת התקנה, עדכון מנהלי התקנים ושדרוג של<br>המחשב למפרנוים מפובנוים יותב עייו במדביב                 |
| טכנולוגיית ®AMD<br>Sempron™ Mobile                |          | השירות באתר התמיכה של Dell בכתובת<br>support.dell.com.                                                                                             |
| Intel <sup>®</sup> Celeron™                       |          | ערה: ההצעות עלולות להשתנות מאזור<br>לאזור. לקבלת מידע נוסף אודות תצורת<br>המחשב שלך, לחץ על Start (התחל) ₪←<br>Help and Support (עזרה ותמיכה) ובחר |
| Intel® Core™ Duo                                  |          |                                                                                                    |
| Intel <sup>®</sup> Pentium <sup>®</sup> Dual-Core |          |                                                                                                    |
| E12//D por core w 256//D                          |          | את האפשרות להצגת מידע אודות המחשב<br>ייילר                                                                                                    |
| בהתאם לדגם (AMD)                                  | מטמון גב | שלך.                                                                                                    |
| 4MB per core או 2MB ,1MB                          |          |                                                                                                    |

בהתאם לדגם (Intel)

| אם עליך:                                                                                                    | ראה:                                                                                                    |
|----------------------------------------------------------------------------------------------------|----------------------------------------------------------------------------------------------------|
| לחפש מידע על שיטות הבטיחות המומלצות עבור<br>המחשב.                                                                                                    | מסמכי הבטיחות והתקנות שצורפו למחשב שלך<br>וכן ראה בדף הבית Compliance וכן ראה בדף הבית<br>Homepage שבאתר:<br>www.dell.com/regulatory_compliance. |
| לעיין בסעיפים מידע לגבי אחריות, תנאים והתניות<br>(ארה"ב בלבד), הנחיות הבטיחות, מידע בנושא<br>תקינה, מידע ארגונומיה והסכם רישיון למשתמש<br>הקצה.         |                                                                                                    |
| לאתר את תגית השירות/קוד השירות המהיר שלך<br>—עליך לאתר את תגית השירות כדי לזהות את<br>המחשב שלך באתר <b>support.dell.com</b> או לפנות<br>לתמיכה הטכנית. | צדו האחורי או התחתון של מחשבך.                                                                                                    |
| לחפש מנהלי התקנים והורדות.                                                                                                    | אתר התמיכה של ™Dell בכתובת                                                                                                    |
| לגשת לתמיכה הטכנית ולעזרה למוצר.                                                                                                    | .support.dell.com                                                                                                    |
| לבדוק את מצב ההזמנה של רכישות חדשות<br>שביצעת.                                                                                                    |                                                                                                    |
| לחפש פתרונות ותשובות לשאלות נפוצות.                                                                                                    |                                                                                                    |
| לאתר מידע על עדכונים של הרגע האחרון בנוגע<br>לשינויים טכניים במחשב שלך או חומר טכני מתקדם<br>לטכנאים או למשתמשים מנוסים.                                |                                                                                                    |

## חיפוש מידע ומשאבים נוספים

| אם עליך:                                                                                                    | ראה:                                                                                                    |
|----------------------------------------------------------------------------------------------------|----------------------------------------------------------------------------------------------------|
| להתקין מחדש את מערכת ההפעלה.                                                                                           | תקליטור מערכת ההפעלה שלך.                                                                                                    |
| להפעיל תוכנית אבחון עבור מחשבך, להתקין<br>מחדש תוכנת מערכת מחשב מחברת (NSS)                                            | תקליטור <i>Drivers and Utilities</i> (מנהלי התקנים<br>ותוכניות שירות) של Dell.                                                                                    |
| או לעדכן מנהלי התקנים עבור המחשב וקובצי<br>readme.                                                                     | ערה: מנהלי התקנים ועדכוני תיעוד ניתן<br>למצוא באתר התמיכה של ™Dell בכתובת<br>support.dell.com.                                                                    |
| לקבלת מידע נוסף על מערכת ההפעלה שלך,<br>על תחזוקת ציוד היקפי, RAID, אינטרנט,<br>®Bluetooth, עבודה ברשת ודואר אלקטרוני. | מדריך <i>הטכנולוגיה של Dell</i> המותקן בכונן הקשיח.                                                                                                    |
| לשדרג את מחשבך עם זיכרון חדש או נוסף, או עם<br>כונן קשיח חדש.                                                          | מדריך <i>השירות שבאתר</i> התמיכה של Dell בכתובת<br>support.dell.com.                                                                                              |
| להתקין מחדש או להחליף חלק שחוק או פגום.                                                                                | הערה: במדינות מסוימות, פתיחה והחלפה<br>של חלקים במחשב עלולה לגרום לביטול<br>תוקף האחריות. בדוק את האחריות ומדיניות<br>ההחזרה שלך לפני שתבצע פעולות בתוך<br>המחשב. |

קבלת עזרה

קבלת עזרה

עיין בתיעוד של מערכת ההפעלה כדי לקבוע את תוכן קובצי האתחול של המחשב. אם המחשב מחובר למדפסת, הדפס כל קובץ. אחרת, רשום את תוכן כל קובץ לפני שתתקשר לחברת Dell.

- הודעת שגיאה, קוד צפצוף או קוד אבחון:
  - תיאור הבעיה והליכים שביצעת לפתרון הבעיה:

## פנייה אל Dell

ללקוחות בארה"ב, התקשר .800-WWW-DELL (800-999-3355)

הערה: אם אין ברשותך חיבור אינטרנט 💋 פעיל, באפשרותך למצוא מידע ליצירת קשר בחשבונית הרכישה, תעודת המשלוח, החשבון או קטלוג המוצרים של Dell?

Dell מספקת מספר אפשרויות תמיכה ושרות מקוונות ובאמצעות הטלפון. הזמינות משתנה לפי מדינה ומוצר, וייתכן שחלק מהשירותים לא יהיו זמינים באזורך.

לפנייה אל Dell בנושא מכירות. תמיכה טכנית או שירות לקוחות:

- support.dell.com. בקר בכתובת
- בחר את המדינה או האזור שלך בתפריט. הגלילה Choose A Country/Region (בחר מדינה/אזור) שבתחתית הדף.
  - נור קשר) בצד Contact Us. לחץ על 3 השמאלי של הדף.
- 4. בחר את קישור השירות או התמיכה המתאים על פי צרכיר.
  - . בחר את שיטת הפנייה אל Dell הנוחה לך.

## לפני שתתקשר

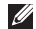

הערה: החזק את קוד המשלוח המהיר בהישג 📶 יד בעת ההתקשרות. הקוד מסייע למערכת המענה האוטומטי של Dell לנתב את השיחה שלך ביתר יעילות. ייתכן שתתבקש גם לספק את תג השרות שלך (הנמצא בגב המחשב שברשותך או בתחתיתו).

זכור למלא את הטופס הבא, הכולל רשימת פעולות לביצוע באבחון. אם ניתן, הפעל את המחשב לפני שתתקשר לחברת Dell לקבלת סיוע, והתקשר ממכשיר טלפון הנמצא סמוך למחשב. ייתכן שתתבקש להקליד פקודות מסוימות במקלדת, למסור מידע מפורט במהלך הפעולות או לנסות שלבי פתרון בעיות אחרים שאפשריים רק במחשב עצמו. ודא שתיעוד המחשב זמין.

#### רשימת פעולות) Diagnostics Checklist לביצוע באבחון)

- שם:
- :תאריך
- כתורת:
- מספר טלפון:
- תג שירות (ברקוד בגב המחשב או בתחתיתו):
  - קוד שירות מהיר:
- Return Material Authorization Number (מספר אישור להחזרת חומרים) (אם סופק :(Dell על-ידי טכנאי תמיכה של
  - מערכת הפעלה וגרסה:
    - התקנים:
    - כרטיסי הרחבה:
  - האם אתה מחובר לרשת? כן/לא
    - רשת, גרסה ומתאם רשת:
      - תוכניות וגרסאות:

קבלת עזרה

## מידע על המוצר

אם אתה זקוק למידע לגבי מוצרים אחרים שניתן לרכוש מחברת Dell, או אם ברצונך לבצע הזמנה, בקר באתר האינטרנט של Dell בכתובת www.dell.com. לאיתור מספר הטלפון עבור האזור שלך או כדי לדבר עם מומחה מכירות, ראה "פנייה אל Dell" בעמוד 50.

## החזרת פריטים לתיקון במסגרת האחריות או לצורך זיכוי

הכן את כל הפריטים המיועדים להחזרה, בין אם לשם תיקון או זיכוי, לפי המתואר להלן:

- 1. התקשר לחברת Dell לקבלת Return מספר Material Authorization Number (מספר אישור להחזרת חומרים) וכתוב אותו בבירור ובאופן בולט על גבי הקופסה.
- **2**. לאיתור מספר הטלפון עבור האזור שלך, ראה "פנייה אל Dell" בעמוד 50.
- 3. כלול עותק של החשבונית ומכתב המתאר את הסיבה להחזרה.

- 4. כלול העתק של רשימת הפעולות לביצוע באבחון (ראה "רשימת פעולות לביצוע באבחון" בעמוד 49) המציין את הבדיקות שערכת ואת הודעות השגיאה שהתקבלו בתוכנת האבחון של Dell (ראה "תוכנית האבחון של Dell" בעמוד 36).
- 5. כלול אביזרים המשויכים לפריטים המוחזרים (כבלי חשמל, תוכנה, מדריכים וכן הלאה), אם ההחזרה היא לשם קבלת זיכוי.
  - ארוז את הציוד המיועד להחזרה בחומרי. האריזה המקוריים (או שווי-ערך).
- 7. התשלום על הוצאות המשלוח הוא באחריותך. כמו כן, באחריותך לבטח כל מוצר שמוחזר; הסיכון לאובדן המוצר במהלך המשלוח לחברת Dell חל עליך. חבילות בגוביינה (תשלום בעת מסירה - C.O.D.) לא יתקבלו.
  - . החזרות שיבוצעו ללא הדרישות המקדימות **8**. שלעיל לא יתקבלו על-ידי Dell ויוחזרו אליך.

• **apsupport@dell.com** (מדינות אסיה) והאוקיינוס השקט בלבד)

כתובות הדואר האלקטרוני של השיווק והמכירות של Dell

- **apmarketing@dell.com** מדינות אסיה) והאוקיינוס השקט בלבד)
- (קנדה בלבד) sales\_canada@dell.com •

(FTP) פרוטוקול העברת קבצים אנונימי

ftp.dell.com •

היכנס למערכת כמשתמש: אנונימי, והשתמש בכתובת הדוא"ל שלך כסיסמה.

## שירות טכני) AutoTech Service אוטומטי)

שירות התמיכה האוטומטי של Dell–AutoTech מספק תשובות מתועדות לשאלות נפוצות ששאלו לקוחות של Dell לגבי המחשבים הניידים והשולחניים שלהם.

ניתן להתקשר ל- AutoTech, ולהשתמש בטלפון עם חיוג צלילים לבחירת הנושאים המתאימים

לשאלותיך. להנחיות לאיתור מספר הטלפון עבור האזור שלך, ראה "פנייה אל Dell" בעמוד 50.

#### שירות מצב ההזמנות האוטומטי (Automated) Order-Status Service)

לבדיקת מצב הזמנה כלשהי של מוצרי Dell, באפשרותך לבקר באתר support.dell.com או להתקשר לשירות מצב ההזמנות האוטומטי. מענה קולי מבקש ממך להזין את המידע הדרוש לאיתור הזמנתך ולדיווח על מצבה. לאיתור מספר הטלפון עבור האזור שלך במקרה של בעיות הקשורות להזמנה, ראה "פנייה אל Dell" בעמוד 50.

אם יש בעיה בהזמנה שלך, כגון רכיבים חסרים, אם נכללו בהזמנה רכיבים שגויים או במקרה של חיוב שגוי, צור קשר עם שירות הלקוחות של חברת Dell. כשתתקשר, החזק בהישג יד את החשבונית או את ספח המשלוח. לאיתור מספר הטלפון עבור האזור שלך, ראה "פנייה אל Dell" בעמוד 50.

## תמיכה טכנית ושירות לקוחות

שירות התמיכה של Dell זמין לענות על שאלותיך אודות החומרה של Dell. צוות התמיכה שלנו משתמש באבחון מבוסס מחשב כדי לספק תשובות מהירות ומדויקות.

כדי לפנות לשירות התמיכה של Dell, ראה "לפני שתתקשר" בעמוד 49, ולאחר מכן עיין בפרטים ליצירת קשר באזורך או עבור אל support.dell.com.

## DellConnect™

DellConnect, כלי פשוט לגישה מקוונת, מאפשר לשותף השירות והתמיכה של Dell לגשת למחשב שלך דרך חיבור פס-רחב, לאבחן את הבעיה ולתקנה, כל זאת תחת הפיקוח שלך. לקבלת מידע נוסף, בקר באתר **support.dell.com** ולחץ על DellConnect.

### שירותים מקוונים

באפשרותך ללמוד על מוצרים ושירותים של Dell באתרי האינטרנט הבאים:

www.dell.com •

- **www.dell.com/ap** (מדינות אסיה/האוקיינוס השקט בלבד)
  - (יפן בלבד) www.dell.com/jp •
  - (אירופה בלבד) www.euro.dell.com
    - www.dell.com/la (מדינות אמריקה הלטינית והקריביים)
      - (קנדה בלבד) www.dell.ca •

באפשרותך לגשת לתמיכה של Dell דרך כתובות אתרי האינטרנט והדואר האלקטרוני הבאות: אתרי התמיכה של Dell

- support.dell.com ·
- (יפן בלבד) support.jp.dell.com •
- (אירופה בלבד) support.euro.dell.com •

כתובות הדואר האלקטרוני של תמיכת Dell

- mobile\_support@us.dell.com
  - support@us.dell.com •
- (מדינות la-techsupport@dell.com אמריקה הלטינית והקריביים בלבד)

## קבלת עזרה

אם נתקלת בבעיה במחשב, באפשרותך לבצע את השלבים להלן כדי לאבחן ולפתור את הבעיה:

- 1. ראה "פתרון בעיות" בעמוד 26 לקבלת מידע והליכים הקשורים לבעיה של המחשב.
- . לעיון בהליכים להפעלת תוכנית האבחון של Dell, לעיון בהליכים להפעלת תוכנית האבחון של Ell. ראה "תוכנית האבחון של
  - מלא את הטופס "רשימת פעולות לביצוע **.3** באבחון" בעמוד 49.
- 4. לקבלת עזרה בהתקנה ובצעדים לפתרון בעיות, השתמש בערכת הכלים המקיפה של שירותים מקוונים של Dell הזמינים באתר התמיכה של Support.dell.com) Dell מקוונים" בעמוד 46 לעיון ברשימה מקיפה יותר של שירותי התמיכה המקוונים של Dell.
  - , אם הצעדים שלעיל לא סייעו בפתרון הבעיה, **5** ראה "פנייה אל Dell" בעמוד 50.
    - מטלפון Dell הערה: התקשר לתמיכה של Dell מטלפון שנמצא בקרבת המחשב, על מנת שאנשי התמיכה יוכלו לסייע לך בהליכים הנחוצים.

הערה: ייתכן שמערכת קודי השירות המהיר 💋 של Dell לא תהיה זמינה בכל המדינות.

כשתתבקש להקיש את הקוד שלך במערכת המענה האוטומטי של Dell, הקש את קוד השירות המהיר לניתוב השיחה ישירות לאיש התמיכה המתאים. אם אין לך קוד שירות מהיר, פתח את התיקייה Dell אין לך קוד שירות מהיר, פתח את התיקייה (Dell על הסמל Accessories Service Code (קוד שירות מהיר), ועקוב אחר ההנחיות המוצגות.

הערה: ייתכן שחלק מהשירותים הבאים לא יהיו תמיד זמינים בכל המקומות מחוץ לגבולות ארה"ב. התקשר לנציג Dell המקומי לקבלת מידע על זמינות השירותים.

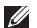

מנהלי Drivers and Utilities הערה: המדיה התקנים ותוכניות שירות) של Dell מכילה מנהלי התקנים שהותקנו במהלך הרכבת המחשב. השתמש במדיה Drivers and Utilities (מנהלי התקנים ותוכניות שירות) של Dell כדי לטעון מנהלי התקנים דרושים. בהתאם לאזור שממנו הזמנת את המחשב, או אם הזמנת את המדיה או לא, ייתכן שהמדיה Drivers and Utilities (מנהלי התקנים ותוכניות שירות) של Dell וכן המדיה מערכת ההפעלה של Dell לא צורפו למחשב שלך.

#### התקנה מחדש של Windows

השלמת תהליך ההתקנה עשויה לארוך בין שעה לשעתיים. לאחר התקנה מחדש של מערכת ההפעלה, עליך להתקין מחדש גם את מנהלי ההתקנים, תוכנית להגנה מפני וירוסים ותוכנות אחרות.

- שמור וסגור את כל הקבצים הפתוחים וצא מכל התוכניות הפתוחות.
  - **.** הכנס את תקליטור מערכת ההפעלה.
- ניציאה) אם מופיעה ההודעה **3**. לחץ על **Exit** (יציאה) אם מופיעה .(Windows התקן את Install Windows).
  - 4. הפעל מחדש את המחשב.

- 5. כאשר מופיע הלוגו DELL, הקש מיד על <F12>
- הערה: אם אתה ממתין זמן רב מדי והלוגו של 💋 מערכת ההפעלה מופיע, המשך להמתין עד Microsoft<sup>®</sup> אשר יופיע שולחן העבודה של Windows®, ולאחר מכן כבה את המחשב ונסה שנית
  - הערה: השלבים הבאים משנים את רצף 🗾 האתחול באופן חד פעמי בלבד. בהפעלה הבאה, המחשב יאתחל בהתאם להתקנים שצוינו בתוכנית הגדבת המערכת.
- .6 כאשר רשימת ההתקנים של האתחול מופיעה, בחר CD/DVD/CD-RW Drive והקש <Fnter>
- 7. לחץ על מקש כלשהו כדי Boot from CD. (לאתחל מהתקליטור).בצע את ההוראות **ROM** המופיעות על המסך כדי להשלים את תהליך ההתקנה.

- 6. לחץ על Dell Factory Image Restore לח, לחץ על ושחזור לתצורת (שחזור לתצורת). כעת יוצג מסך הפתיחה של Dell Factory Image Restore של
- הערה: בהתאם לתצורה, ייתכן שיהיה עליך לבחור את האפשרות Dell Factory Tools ולאחר מכן את האפשרות Dell Factory Image Restore את האפשרות
- Confirm (הבא). כעת יוצג המסך **Next (**. לחץ על **Data Deletion** (אישור מחיקת נתונים).
- Factory שים לב: אם לא תרצה להמשיך בהפעלת רצה שים לב: אם לא תרצה להמשיך בהפעלת (ביטול). Cancel (ביטול).
- 8. סמן את התיבה כדי לאשר שברצונך להמשיך ולפרמט את הדיסק הקשיח ולשחזר את המערכת להגדרות ברירת המחדל, ולאחר מכן לחץ על Next (הבא).

תהליך השחזור מתחיל. השלמתו עשויה להימשך חמש דקות או יותר. לאחר שחזור מערכת ההפעלה והיישומים שהותקנו במקור לתנאים המקוריים, מוצגת הודעה.

את לחץ על **Finish** (סיום) כדי לאתחל מחדש את **.9** המערכת.

## התקנה מחדש של מערכת ההפעלה

#### לפני שתתחיל

אם אתה שוקל להתקין מחדש את מערכת ההפעלה Windows כדי לתקן בעיה במנהל התקן חדש שהותקן, נסה תחילה להשתמש ב-Device Driver Rollback אינו של Windows. אם Vindows ב-System Restore אינו (שחזור מערכת) כדי להחזיר את מערכת ההפעלה למצב ההפעלה שבו הייתה לפני התקנת מנהל ההתקן Microsoft בעמוד 38.

שים לב: לפני ביצוע ההתקנה, גבה את כל קובצי הנתונים בכונן הקשיח הראשי. בתצורות כונן קשיח רגילות, הכונן הקשיח הראשי הוא הכונן הראשון שהמחשב מזהה.

כדי להתקין מחדש את Windows, תזדקק לפריטים הבאים:

- תקליטור *Dell Operating System* (מערכת הפעלה של Dell)
- י תקליטור Dell Drivers and Utilities (מנהלי התקנים ותוכניות שירות)

## Dell Factory :Windows Vista Image Restore

- Dell Factory Image ב- שימוש ב-Bestore מוחק לצמיתות את כל הנתונים Restore בכונן הקשיח ומסיר את כל התוכניות או מנהלי ההתקנים שהותקנו לאחר קבלת המחשב. במידת האפשר, בצע גיבוי של הנתונים לפני שימוש Dell Factory באפשרויות אלה. השתמש ב-Dell Factory System רק אם השימוש ב-Restore לא פתר את הבעיה במערכת ההפעלה.
- עשוי Dell Factory Image Restore עשוי שלא להיות זמין בארצות מסוימות או במחשבים מסוימים.

השתמש ב- Dell Factory Image Restore רק כאמצעי אחרון לשחזור מערכת ההפעלה. אפשרויות אלה משחזרות את הכונן הקשיח למצב הפעולה שבו היה בעת רכישת המחשב. כל יישום או קובץ שהתווסף מאז שקיבלת את המחשב—כולל קובצי נתונים—יימחק לצמיתות מהכונן הקשיח. קובצי נתונים כוללים מסמכים, גיליונות אלקטרוניים, הודעות דואר אלקטרוני, תמונות דיגיטליות, קובצי

מוסיקה וכן הלאה. במידת האפשר, בצע גיבוי של כל הנתונים לפני שימוש ב-Factory Image Restore

#### **Dell Factory Image Restore**

- הפעל את המחשב. כאשר מוצג הלוגו של Dell, הקש <F8> מספר פעמים כדי לגשת אל החלון Vista Advanced Boot Options (אפשרויות אתחול מתקדמות של Vista).
  - תקן את **Repair Your Computer** (תקן את המחשב שלך).
    - System Recovery ג החלון 3. אפשרויות שחזור מערכת). Options
- .(הבא) Next בחר פריסת לוח מקשים ולחץ על
- 5. כדי לגשת לאפשרויות שחזור, בצע כניסה למחשב כמשתמש מקומי. כדי לגשת אל שורת הפקודה, הקלד את הערך administrator בשדה User name (שם משתמש), ולאחר מכן לחץ על OK (אישור).

הלאה. במידת האפשר, בצע גיבוי של כל הנתונים לפני שימוש ב-PC Restore.

:PC Restore-שימוש ב

**1.** הפעל את המחשב.

בזמן תהליך האתחול, פס כחול שעליו הכיתוב www.dell.com מופיע בחלק העליון של המסך.

- 2. מיד כשתראה את הפס הכחול, הקש Ctrl><F11>. אם לא הקשת Ctrl><F11>. אם לא הקשת Ctrl><F11> מספיק מהר, המתן עד לסיום ההפעלה של המחשב ולאחר מכן כבה והפעל אותו שוב.
- שים לב: אם אין ברצונך להמשיך ב-PC Restore, לחץ על Reboot (אתחול מחדש).
- על Restore (שחזור) ולאחר מכן לחץ על **3.** (אישור).

השלמת תהליך השחזור נמשכת 6 עד 10 דקות לערך.

סיום) כדי **Finish** (סיום) כדי **4** לאתחל את המחשב.

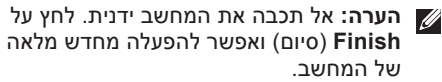

.(כן). **Yes** כשתתבקש, לחץ על **5** 

המחשב מופעל מחדש. היות שהמחשב משוחזר למצב הפעולה המקורי שלו, המסכים המופיעים, כגון מסך הסכם הרישיון למשתמש הקצה, זהים לאלה שהופיעו בהפעלה הראשונה של המחשב.

.6. לחץ על Next (הבא).

(שחזור מערכת) System Restore ממסך מופיע ולאחר מכן המחשב מופעל מחדש.

**OK** לאחר שהמחשב יופעל מחדש, לחץ על **O** (אישור).

בטל (בטל Undo my last restoration). לחץ על את השחזור האחרון שלי), ולאחר מכן לחץ על .(הבא). Next

#### ביטול שחזור המערכת האחרון ב-Windows XP

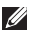

, הערה: לפני ביטול שחזור המערכת האחרון 🏹 שמור וסגור את כל הקבצים הפתוחים וצא מכל התוכניות הפתוחות. אין לשנות, לפתוח או למחוק קבצים או תוכניות כלשהם עד לאחר השלמת שחזור המערכת.

- 1. לחץ על Start (התחל) → All Programs (אביזרים) Accessories ← (אביזרים) System ←(כלי מערכת) System Tools .(שחזור מערכת). Restore
  - 2. במסך הפתיחה, לחץ על Undo my last (בטל את השחזור האחרון) restoration ולאחר מכן לחץ על Next (הבא).
    - . בצע את ההוראות המופיעות על המסר.

## -Windows XP שימוש ב-Dell<sup>™</sup> PC Restore

- Dell PC Restore- שים לב: שימוש ב לצמיתות את כל הנתונים בכונן הקשיח ומסיר את כל התוכניות או מנהלי ההתקנים שהותקנו לאחר קבלת המחשב. במידת האפשר, בצע גירוי של הותונים לפני שימוש באפשרויות אר ורק אם PC Restore אר ורק אם. שחזור המערכת) לא פתר (שחזור המערכת) לא פתר את בעיית מערכת ההפעלה שלך.
- Dell PC Restore הערה: התוכניות Dell Factory Image - Symantec של עשויות שלא להיות זמינות רארצות Restore מסוימות או במחשבים מסוימים.

השתמש ב-Dell PC Restore רק כאמצעי אחרון לשחזור מערכת ההפעלה. אפשרויות אלה משחזרות את הכונן הקשיח למצב הפעולה שבו היה בעת רכישת המחשב. כל יישום או קובץ שהתווסף מאז שקיבלת את המחשב--כולל קובצי נתונים —יימחק לצמיתות מהכונן הקשיח. קובצי נתונים כוללים מסמכים, גיליונות אלקטרוניים, הודעות דואר אלקטרוני, תמונות דיגיטליות, קובצי מוסיקה וכן

## שחזור מערכת ההפעלה

ערה: ההליכים המתוארים במסמך זה נכתבו Windows לתצוגת ברירת המחדל של Windows, וייתכן שהם לא יתאימו אם הגדרת את מחשב ™Dell לתצוגה קלאסית של Windows.

#### Windows Vista-הפעלת שחזור מערכת ב

- . לחץ על Start (התחל) 📀.
- 2. בתיבה Start Search (התחל חיפוש), הקלד System Restore (שחזור מערכת) System -Senter>.
- עופיע החלון User Account בקרת חשבונות משתמשים). (בקרת חשבונות משתמשים). אם אתה מנהל המערכת במחשב, לחץ על Continue (המשך); אחרת, פנה למנהל המערכת כדי להמשיך בפעולה הרצויה.
- הבא) ובצע את שאר ההנחיות **.3** המופיעות על המסך.

במקרה ששימוש ב- System Restore לא פתר את הבעיה, באפשרותך לבטל את שחזור המערכת האחרון.

#### הפעלת שחזור מערכת ב-Windows XP

- All Programs ← (התחל) Start 1.
   ← (העוכניות) Accessories ← (אביזרים)
   System ← (כלי מערכת)
   System Tools (שחזור מערכת).
  - .(הבא) Next במסך הפתיחה, לחץ על 12.
  - . בצע את ההוראות המופיעות על המסך.

#### ביטול שחזור המערכת האחרון ב-Windows Vista

- ערה: לפני ביטול שחזור המערכת האחרון, שמור וסגור את כל הקבצים הפתוחים וצא מכל התוכניות הפתוחות. אין לשנות, לפתוח או למחוק קבצים או תוכניות כלשהם עד להשלמת שחזור המערכת.
  - . לחץ על Start (התחל) 📀.
- 2. בתיבה Start Search (התחל חיפוש), הקלד System Restore (שחזור מערכת) והקש System Restore .<Enter>

ניתן לשחזר את מערכת ההפעלה בדרכים הבאות:

- System Restore (שחזור מערכת) יחזיר את המחשב לשלב הפעלה מוקדם יותר, מבלי להשפיע על קובצי נתונים. השתמש ב-System Restore כפתרון ראשון לשחזור מערכת ההפעלה ולשימור קובצי הנתונים.
- Dell PC ו- Dell Factory Image Restore אחזיר את הכונן הקשיח למצב הפעולה שבו היה בעת רכישת המחשב. שתי הפעולות מוחקות לצמיתות את כל הנתונים שבכונן הקשיח ומסירות כל תוכנית שהותקנה לאחר שקיבלת את המחשב. השתמש בתהליכים אלה רק אם השימוש ב-System לא פתר את הבעיה במערכת ההפעלה.
- אם קיבלת תקליטור Operating System
   (מערכת הפעלה) יחד עם המחשב שברשותך,
   באפשרותך להשתמש בו לשחזור מערכת
   ההפעלה. עם זאת, גם השימוש בתקליטור
   מערכת ההפעלה גורם למחיקת כל הנתונים
   שבכונן הקשיח. השתמש בתקליטור רק אם
   השימוש ב-System Restore
   הבעיה במערכת ההפעלה.

### שחזור מערכת

מערכת ההפעלה Windows מספקת אפשרות של שחזור מערכת, המאפשרת להחזיר את המחשב למצב פעולה קודם (מבלי להשפיע על קובצי נתונים), אם שינויים בחומרה, בתוכנה או בהגדרות מערכת אחרות הותירו את המחשב במצב פעולה בלתי רצוי. ניתן לבטל בצורה מלאה כל שינוי ש-System Restore (שחזור המערכת) מבצע במחשב.

שים לב: גבה את קובצי הנתונים באופן קבוע. שחזור המערכת אינו מפקח על קובצי נתונים ואינו משחזר אותם.

4. הקש על מקש כלשהו כדי להפעיל את תוכנית האבחון של Dell ממחיצת תוכנית האבחון בדיסק הקשיח.

#### Drivers הפעלת Dell Diagnostics מהמדיה (מנהלי התקנים ותוכניות שירות) and Utilities

- Drivers and Utilities הכנס את המדיה. (מנהלי התקנים ותוכניות שירות).
- **2.** כבה והפעל מחדש את המחשב.כאשר מופיע הלוגו של DELL, הקש מיד <F12>.
- ערה: אם אתה ממתין זמן רב מדי והלוגו של מערכת ההפעלה מופיע, המשך להמתין עד אשר (Microsoft® Windows® ולאחר מכן כבה את המחשב ונסה שנית.
- הערה: השלבים הבאים משנים את רצף האתחול באופן חד פעמי בלבד. בהפעלה הבאה, המחשב יאתחל בהתאם להתקנים שצוינו בתוכנית הגדרת המערכת.
- . כאשר רשימת ההתקנים של האתחול מופיעה, בחר CD/DVD/CD-RW והקש </

- Boot from בתפריט שמופיע, בחר באפשרות .4 (אתחל מכונן תקליטורים) והקש CD-ROM .<Enter>
  - 5. הקש 1 כדי להפעיל את תפריט התקליטור והקש <Enter> כדי להמשיך.
- 6. בחר Run the 32 Bit Dell Diagnostics בעלת 32 (הפעל את תוכנית האבחון של Dell בעלת א הסיביות) מהרשימה הממוספרת. אם רשומות מספר גרסאות, בחר את הגרסה המתאימה למחשב שברשותך.
  - 7. כשהמסך Main Menu (תפריט ראשי) של תוכנית האבחון של Dell מופיע, בחר את הבדיקה שברצונך להפעיל.

**.** בתוצאות החיפוש, בחר באפשרות המתארת בצורה הטובה ביותר את הבעיה ובצע את שלבי הפתרון הנותרים.

## תוכנית האבחון של Dell

אם נתקלת בבעיה במחשב, בצע את הבדיקות שבסעיף "נעילות ובעיות תוכנה" בעמוד 30 והפעל את תוכנית האבחון של Dell לפני שתיצור קשר עם Dell בבקשה לסיוע טכני.

מומלץ להדפיס הליכים אלה לפני שתתחיל.

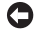

פועלת רק Dell שים לב: תוכנית האבחון של 🖸 במחשבי Dell.

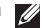

הא Drivers and Utilities הערה: המדיה Drivers and Utilities אופציוולית ועשויה שלא להיות מצורפת למחשר שברשותך.

עיין בסעיף הגדרת מערכת ב*מדריך השירות*, כדי לעיין במידע התצורה של המחשב ולוודא שההתקן שברצונך לבדוק מוצג בתוכנית הגדרת המערכת ופעיל.

הפעל את תוכנית האבחון של Dell מהכונן הקשיח או מהמדיה Drivers and Utilities (מנהלי התקנים ותוכניות שירות).

#### הפעלת Dell Diagnostics מהכונן הקשיח

תוכנית האבחון של Dell ממוקמת במחיצה נסתרת בכונן הקשיח המיועדת לתוכנית השירות.

- , הערה: אם המחשב אינו מציג תמונת מסך 🕖 ראה "פנייה אל Dell" בעמוד 50.
- ודא שהמחשב מחובר לשקע חשמל שידוע לך. כי הוא תקין.
  - . הפעל (או הפעל מחדש) את המחשב.
- 5. כאשר מופיע הלוגו ™DELL, הקש מייד על F12>. בחר Diagnostics (אבחון) מתפריט האתחול והקש <Enter>.
- הערה: אם אתה ממתין זמן רב מדי והלוגו של 🗾 מערכת ההפעלה מופיע, המשך להמתין עד אשר יופיע שולחן העבודה של ®Microsoft, Windows. ולאחר מכן כבה את המחשב ונסה שנית.
- הערה: אם מוצגת הודעה שהמחיצה של תוכנית 💋 האבחון לא נמצאה, הפעל את תוכנית האבחון של Drivers and Utilities CD מהמדיה Dell (מנהלי התקנים ותוכניות שירות).

- אם הכונן הקשיח הוא התקן האתחול, ודא שהכבלים מחוברים ושהכונן מותקן כהלכה ומחולק למחיצות כהתקן אתחול.
- היכנס להגדרות המערכת וודא שנתוני רצף
   האתחול נכונים (ראה מדריך השירות באתר
   העמיכה של Dell בכתובת support.dell.com.

אין פסיקת סימון No timer tick interrupt (אין פסיקת סימון שעון) — ייתכן שישנה תקלה בשבב בלוח המערכת או כשל בלוח האם (עיין במדריך השירות באתר התמיכה של Dell בכתובת support.dell.com).

שגיאת זרם יתר USB over current error ב-USB – נתק את התקן ה-USB. התקן ה-USB שלך זקוק לחשמל רב יותר כדי לפעול כהלכה. השתמש במקור אספקת מתח חיצוני לחיבור התקן ה-USB, או, אם ההתקן מצויד בשני כבלי USB, חבר את שניהם.

NOTICE - Hard Drive SELF MONITORING SYSTEM has reported that a parameter has exceeded its normal operating range (הודעה - מערכת הבקרה העצמית של הכונן הקשיח דיווחה שפרמטר עבר את טווח ההפעלה הרגיל Dell recommends that you back up . שלו). your data regularly

A parameter out of ... range may or may not indicate a potential bild drive problem איאת להצביע על בעיה אפשרית בכונן הקשיח) – שגיאת שגיאת להצביע על בעיה אפשרית בכונן הקשיח. ניתן להפעיל S.M.A.R.T או להשבית תכונה זו בהגדרות BIOS (לסיוע, ראה "פנייה ל-Dell" בעמוד 50).

#### פותר בעיות החומרה

אם התקן אינו מזוהה במהלך הגדרת מערכת ההפעלה, או מזוהה אך תצורתו מוגדרת בצורה שגויה, באפשרותך להשתמש ב-Hardware שגויה, באפשרותך להשתמש ב-Troubleshooter לפתור את בעיית אי התאימות.

להפעלת Hardware Troubleshooter (פותר בעיות החומרה):

- Help and ← 🚱 (התחל) Start (עזרה ותמיכה). עזרה ותמיכה).
- hardware troubleshooter **2**. (פותר בעיות החומרה) בשדה החיפוש והקש Enter> כדי להתחיל בחיפוש.

ערה: אם ההודעה שקיבלת אינה רשומה בדוגמאות הבאות, עיין בתיעוד של מערכת ההפעלה או של התוכנית שפעלה בזמן הופעת ההודעה. לחילופין, תוכל לעיין במדריך השירות שבאתר התמיכה של Dell בכתובת support.dell.com ל-Dell בעמוד 50 לקבלת סיוע.

Previous attempts at booting !התראה! his system have failed at checkpoint (ניסיונות קודמים לאתחול המערכת [nnnn] (ניסיונות קודמים לאתחול המערכת in resolving this problem, please note this checkpoint and contact Dell Technical (לקבלת עזרה בפתרון בעיה זו, שים לב לנקודת ביקורת זו וצור קשר עם התמיכה הטכנית של but (לקבלת עזרה בפתרון בעיה זו, שים לכשי לשוש מעמים ברציפות עקב אותה שגיאה. לקבלת סיוע, ראה "פנייה ל-100" בעמוד 2011.

שגיאת סכום CMOS checksum error (שגיאת סכום ביקורת של CMOS) — כשל אפשרי בלוח האם או שסוללת שעון-זמן-אמיתי (RTC) חלשה. החזר את הסוללה. עיין במדריך *השירות שבאתר* התמיכה של

Dell בכתובת **support.dell.com** או עיין בסעיף "פנייה ל-Dell" בעמוד 50 לקבלת סיוע.

CPU fan failure (כשל במאוורר המעבד) — כשל במאוורר המעבד. החלף את מאוורר המעבד. עיין במדריך השירות באתר התמיכה של Dell בכתובת support.dell.com.

**Hard-disk drive failure (כשל בכונן)** הקשיח) — כשל אפשרי בכונן הקשיח במהלך בדיקה עצמית בהפעלה (POST) של הכונן הקשיח, לקבלת סיוע ראה "פנייה ל-Dell" בעמוד 50.

שגיאת קריאה Hard-disk drive read failure (שגיאת קריאה בכונן הקשיח) — כשל אפשרי בכונן הקשיח במהלך בדיקת אתחול של הכונן הקשיח, לקבלת סיוע ראה "פנייה ל-Dell" בעמוד 50.

הקלה – תקלה (כשל במקלדת) – תקלה – תקלה – במקלדת או כבל שאינו מחובר כראוי.

לא נמצא התקן No boot device available (לא נמצא התקן אתחול ממנה אתחול זמין) — אין מחיצה שניתן לאתחל ממנה בכונן הקשיח, או שכבל הכונן הקשיח אינו מחובר כראוי, או שלא קיים התקן שניתן לאתחל ממנו.

## שימוש בכלי תמיכה

## Dell Support Center (מרכז התמיכה של Dell)

Dell Support Center (מרכז התמיכה של Dell Support Center) מסייע לאתר מידע בנוגע לשירות, לתמיכה ומידע ספציפי הדרוש לך. לקבלת מידע נוסף על מרכז התמיכה של Dell וכלי תמיכה זמינים, לחץ על הכרטיסייה Services (שירותים) בכתובת support.dell.com.

לחץ על הסמל 🎽 בשורת המשימות כדי להפעיל את היישום. דף הבית מספק קישורים לשם גישה אל:

- עזרה עצמית (פתרון בעיות, אבטחה, ביצועי מערכת, רשת/אינטרנט, גיבוי/התאוששות
   ו- Windows Vista
- התראות (התראות תמיכה טכנית הרלבנטיות
   למחשב)

- סיוע מ-Dell (תמיכה טכנית עם ™Dell, שירות לקוחות, הדרכה וערכות לימוד, עזרת "כיצד לבצע" באמצעות Dell on Call וסריקה מקוונת באמצעות (PCCheckUp)
- אודות המערכת (תיעוד מערכת, מידע אודות
   אחריות, מידע אודות המערכת, שדרוגים ואביזרים)

בחלק העליון של דף הבית של Dell Support Center מוצג מספר הדגם של המערכת שברשותך, יחד עם תג השירות וקוד השירות המהיר.

לקבלת מידע נוסף על מרכז התמיכה של Dell, עיין ב*מדריך הטכנולוגיה של Dell* שבכונן הקשיח שלך או באתר התמיכה של Dell בכתובת support.dell.com.

### הודעות מערכת

במקרה של תקלה או שגיאה במחשב שלךעָׁ, ייתכן שהוא יציג הודעת מערכת שתסייע בעדך לזהות את הגורם לבעיה ואת הפעולה שיש לנקוט כדי לפתור אותה.

פתרון בעיות

- ודא שהתוכנה הותקנה ותצורתה הוגדרה כהלכה.
- ודא שמנהלי ההתקנים אינם מתנגשים עם התוכנית.
  - במקרה הצורך, הסר ולאחר מכן התקן מחדש את התוכנית.

#### אם תוכנית מיועדת לגרסה קודמת של מערכת ההפעלה ®Microsoft Windows —

הפעל את Program Compatibility Wizard אשף תאימות התוכניות (אשף תאימות התוכניות) אשף תאימות התוכניות מגדיר את התצורה של תוכנית כך שתופעל בסביבה דומה לסביבות שאינן מערכת ההפעלה Windows XP

Windows Vista

- 1. לחץ על Start (התחל) (התחל) ליחץ על Programs (לוח בקרה) Panel (שנות בקרה) (תוכניות) (תוכניות) (השתמש) this version of Windows בתוכנית ישנה יותר בגרסה זו של Windows).
  - .(הבא) Next במסך הפתיחה, לחץ על 1
  - **.** בצע את ההוראות המופיעות על המסך.

Windows XP

- All Programs ←(התחל) Start 1. לחץ על ל (כל התוכניות) Accessories ←(עזרים) אשף Program Compatibility Wizard תאימות תוכניות).
  - .(הבא) Next במסך הפתיחה, לחץ על 1

. בצע את ההוראות המופיעות על המסך.

אם מופיע מסך בצבע כחול מלא — כבה את המחשב. אם אינך מצליח לקבל תגובה בלחיצה על מקש במקלדת או בהזזה של הסמן או העכבר, לחץ לחיצה ארוכה על לחצן ההפעלה למשך 8 עד 10 שניות לפחות, עד לכיבוי המחשב. לאחר מכן, הפעל מחדש את המחשב.

#### אם אתה נתקל בבעיות תוכנה אחרות —

- גבה את הקבצים שלך מיד.
- השתמש בתוכנית לסריקת וירוסים כדי לבדוק
   את הכונן הקשיח או את התקליטורים.
- שמור וסגור את כל הקבצים הפתוחים, צא מכל התוכניות הפתוחות וכבה את המחשב דרך התפריט Start (התחל).
  - עיין בתיעוד התוכנה או פנה ליצרן התוכנה לקבלת מידע לפתרון בעיות:
  - ודא שהתוכנית תואמת למערכת ההפעלה המותקנת במחשב.
  - ודא שהמחשב עונה על דרישות החומרה המינימליות הדרושות להפעלת התוכנה.
     לקבלת מידע נוסף, עיין בתיעוד התוכנה.

פתרון בעיות

### נעילות ובעיות תוכנה

אם המחשב אינו עולה — ודא שכבל החשמל מחובר היטב אל המחשב ואל שקע החשמל.

אם תוכנית מפסיקה להגיב — סיים את התוכנית:

- . לחץ בו-זמנית על <Ctrl><Shift><Esc.
  - 2. לחץ על Applications (יישומים).
    - . לחץ על התוכנית שאינה מגיבה.
  - .(סיים משימה). **End Task** לחץ על

אם תוכנית קורס שוב ושוב — בדוק את תיעוד התוכנה. במקרה הצורך, הסר ולאחר מכן התקן מחדש את התוכנית.

הערה: בדרך כלל, תוכנות כוללות הוראות התקנה בתיעוד או בתקליטור המצורפים אליהן.

המחשב מפסיק להגיב —

שים לב: אתה עלול לאבד נתונים אם אינך סישים לב: אתה עלול לאבד מערכת ההפעלה.

כבה את המחשב. אם אינך מצליח לקבל תגובה בלחיצה על מקש במקלדת או בהזזה של העכבר, לחץ לחיצה ארוכה על לחצן ההפעלה למשך 8 עד 10 שניות לפחות, עד לכיבוי המחשב. לאחר מכן, הפעל מחדש את המחשב.

#### אם נגרמות הפרעות הפוגעות בקליטה במחשב — אות לא רצוי יוצר הפרעות על ידי הפסקה או חסימה של אותות אחרים. כמה מהסיבות האפשריות להפרעות הן:

- כבלים מאריכים של חשמל, מקלדת ועכבר.
- התקנים רבים מדי מחוברים למפצל השקעים.
  - מספר מפצלי שקעים מחוברים לאותו שקע חשמל.

### בעיות זיכרון

#### — אם מופיעה הודעה על כך שאין מספיק זיכרון

- שמור וסגור את כל הקבצים הפתוחים וצא מכל התוכניות שבהן אינך משתמש כדי לבדוק אם הבעיה נפתרת.
- עיין בתיעוד התוכנה ובדוק מהן דרישות מינימום לזיכרון. במידת הצורך, התקן זיכרון נוסף (עיין במדריך השירות באתר התמיכה של Dell בכתובת support.dell.com).

 הכנס את מודולי הזיכרון היטב למקומם (ראה מדריך השירות באתר התמיכה של Dell בכתובת support.dell.com) כדי לוודא שהמחשב מתקשר בהצלחה עם רכיבי הזיכרון.

#### — אם אתה נתקל בבעיות זיכרון אחרות

- ודא שאתה פועל בהתאם להנחיות להתקנת
   זיכרון (ראה מדריך השירות באתר התמיכה
   של Dell בכתובת Dell).
- בדוק אם מודול הזיכרון תואם למחשב שלך.
   המחשב שברשותך תומך בזיכרון DDR2.
   למידע נוסף על סוג הזיכרון הנתמך על-ידי
   המחשב, ראה "מפרטים בסיסיים" בעמוד 54.
  - הפעל את תוכנית האבחון של Dell (ראה
     "תוכנית האבחון של Dell" בעמוד 36).
- הכנס את מודולי הזיכרון היטב למקומם (ראה מדריך השירות באתר התמיכה של Dell בכתובת support.dell.com) כדי לוודא שהמחשב מתקשר בהצלחה עם רכיבי הזיכרון.

## בעיות חשמל

אם נורית ההפעלה כבויה — המחשב כבוי או אינו מקבל אספקת חשמל.

- הכנס היטב את כבל החשמל למחבר החשמל
   במחשב ולשקע החשמל.
- אם המחשב מחובר למפצל חשמל, ודא שמפצל החשמל מחובר לשקע חשמל ומופעל. בנוסף, עקוף באופן זמני התקני הגנה מפני בעיות חשמל, מפצלי חשמל או כבלי חשמל מאריכים כדי לוודא שניתן להפעיל את המחשב כראוי.
  - ודא ששקע החשמל תקין. לשם כך חבר לו מכשיר אחר, כגון מנורה.
- בדוק את חיבורי הכבלים של מתאם זרם החילופין. אם למתאם זרם החילופין יש נורית, ודא שהיא דולקת.

אם נורית ההפעלה דולקת רצוף באור לבן, והמחשב אינו מגיב — ייתכן שהתצוגה אינה מחוברת או אינה מופעלת. ודא כי הצג מחובר כיאות ואז כבה והדלק אותו שוב.

אם נורית ההפעלה מהבהבת בלבן — המחשב נמצא במצב המתנה. הקש על מקש כלשהו בלוח המקשים, הזז את הסמן באמצעות לוח המגע או עכבר מחובר, או לחץ על לחצן ההפעלה, כדי לחזור לפעולה רגילה.

אם צבע נורית ההפעלה כתום רציף — ייתכן שישנה בעיה בחשמל או תקלה בהתקן פנימי. פנה אל Dell לקבלת סיוע, ראה "פנייה אל Dell" בעמוד 50.

אם נורית ההפעלה מהבהבת בכתום — המחשב מקבל אספקת חשמל, אך ייתכן שיש תקלה בהתקן כלשהו או שהוא לא הותקן כראוי. ייתכן שיהיה עליך להסיר ואז להתקין מחדש את מודולי הזיכרון (למידע אודות הסרה והחלפה של מודולי זיכרון, עיין ב- Service Manual (מדריך השירות) באתר התמיכה של Dell Support.dell.com בכתובת

הנתב האלחוטי אינו מקוון או שאפשרות האלחוט הושבתה במחשב.

- בדוק את הנתב האלחוטי כדי לוודא שהוא
   פועל ומחובר למקור הנתונים (כבל מודם או
   רכזת רשת).
  - צור מחדש את החיבור לנתב האלחוטי:
  - a. שמור וסגור קבצים פתוחים, וצא מכל התוכניות הפתוחות.
- Connect To ← (€) (התחל) Start לחץ על b. (התחבר אל).
  - . בצע את ההוראות המופיעות על המסך להשלמת ההתקנה.

#### חיבורים קוויים

אם החיבור לאינטרנט אבד — כבל הרשת משוחרר או פגום.

 בדוק את הכבל כדי לוודא שהוא מחובר ואינו פגום.

נורית תקינות הקישור במחבר הרשת המובנה מאפשרת לך לאמת שהחיבור פועל ומספקת מידע לגבי מצב החיבור:

- ירוק קיים חיבור טוב בין רשת של 10-Mbps למחשב.
  - כתום קיים חיבור טוב בין רשת של -100 Mbps לבין המחשב.
  - נורית כבויה המחשב אינו מזהה חיבור פיזי
     לרשת.
- ערה: נורית תקינות הקישור שבמחבר הרשת מיועדת לחיבור כבל קווי בלבד. נורית תקינות הקישור אינה מספקת מידע לגבי מצבם של חיבורים אלחוטיים.

## פתרון בעיות

סעיף זה מספק מידע בנושא פתרון בעיות עבור המחשב. אם אינך מצליח לפתור את הבעיה בעזרת ההנחיות הבאות, ראה "שימוש בכלי תמיכה" בעמוד 33 או "פנייה ל-Dell" בעמוד 50.

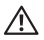

זהירות: רק טכנאי שירות מוסמך רשאי להסיר את כיסוי המחשב. להנחיות מתקדמות על קבלת שירות ומידע בנושא פתרון בעיות, עיין ב*מדריך השירות* באתר התמיכה של Dell, בכתובת support.dell.com.

### בעיות רשת

חיבורים אלחוטיים

#### אם חיבור הרשת אבד —

ייתכן שמתג האלחוט כבוי. להפעלת מתג האלחוט, הזז אותו מכיוון החלק האחורי של המחשב לכיוון החלק הקדמי עד שהוא נכנס למקומו בנקישה.

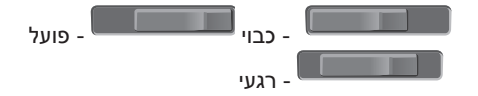

#### Windows Vista-גיבוי נתונים ב

מומלץ לערוך מדי פעם גיבוי של קבצים ותיקיות השמורים במחשב. כדי לגבות קבצים:

- Control Panel ← ( התחל) ( התחל) ( לוח הבקרה)
   System and Maintenance ← ( לוח הבקרה)
   Welcome Center ← ( מערכת ותחזוקה)
   Transfer files and ← ( מסך הפתיחה)
   settings
  - גיבוי קבצים) או על Back up files (גיבוי קבצים). (גיבוי מחשב).
- 3. לחץ על Continue (המשך) בתיבת הדו-שיח (בקרת חשבון User Account Control משתמש) ובצע את ההוראות באשף Back up (גיבוי קבצים).

#### Windows XP-גיבוי נתונים ב

מומלץ לערוך מדי פעם גיבוי של קבצים ותיקיות השמורים במחשב. כדי לגבות קבצים:

- All Programs ←(התחל) Start 1. לחץ על לאר א לארחס) איז לים) (כל התוכניות) Accessories ←(אביזרים) Backup ←(כלי מערכת) System Tools (גיבוי).
  - Back up Files עקוב אחר ההוראות באשף. (גיבוי קבצים).

#### התאמה אישית של שולחן העבודה ב-Windows XP

ניתן להתאים אישית את שולחן העבודה ולשנות את המראה, הרזולוציה, תמונת הרקע (טפט), שומר המסך וכן הלאה על ידי גישה לחלון Display Properties (מאפייני תצוגה).

#### כדי לגשת לחלון מאפייני התצוגה:

- לחץ באמצעות לחצן העכבר הימני במקום ריק
   בשולחן העבודה.
- 2. לחץ על Properties (מאפיינים), כדי לפתוח את החלון Display Properties (מאפייני תצוגה) ולקבל פרטים נוספים על אפשרויות ההתאמה האישית.

#### התאמה אישית של הגדרות צריכת החשמל

ניתן להשתמש באפשרויות צריכת החשמל של מערכת ההפעלה כדי לקבוע את הגדרות צריכת החשמל של המחשב. מערכת ההפעלה Windows Microsoft® Windows \$Vista מספקת שלוש אפשרויות ברירת מחדל:

- Balanced (מאוזן) אפשרות זו מציעה
   ביצועים מלאים בעת הצורך וחיסכון בחשמל
   בזמן חוסר פעילות.
- Power saver (חיסכון בצריכת חשמל) אפשרות זו חוסכת בצריכת החשמל של המחשב על ידי הפחתת ביצועי המערכת כדי להאריך את חיי המחשב ולהפחית את כמות החשמל הנצרכת על ידי המחשב במשך חיי השירות שלו.
- High performance (ביצועים גבוהים)
  אפשרות זו מספקת את רמת ביצועי המערכת הגבוהה ביותר במחשב, על-ידי התאמת מהירות המעבד לפעילות ועל-ידי מיטוב ביצועי המערכת.

#### תכונות תוכנה

ארה: למידע נוסף על התכונות המתוארות בסעיף זה, עיין במדריך הטכנולוגיה של Dell בכונן הקשיח שלך או באתר התמיכה של Dell בכתובת support.dell.com.

#### פרודוקטיביות ותקשורת

ניתן להשתמש במחשב ליצירת מצגות, חוברות, כרטיסי ברכה, עלוני פרסומת וגיליונות אלקטרוניים. ניתן גם לערוך ולהציג תצלומים ותמונות דיגיטליים. למידע על תוכנה המותקנת במחשב, עיין בהזמנת הרכישה שלך.

לאחר החיבור לאינטרנט, ניתן לגשת לאתרי אינטרנט, להגדיר חשבון דואר אלקטרוני, להעלות ולהוריד קבצים וכן הלאה.

#### בידור ומולטימדיה

ניתן להשתמש במחשב כדי לצפות בסרטי וידאו, לשחק במשחקים, ליצור תקליטורים אישיים, להאזין למוסיקה ולתחנות רדיו באינטרנט. כונן התקליטורים האופטי תומך בתבניות רבות של מדיה, כולל תקליטורים ותקליטורי DVD.

ניתן להוריד או להעתיק תמונות וקובצי וידאו מהתקנים ניידים, כגון מצלמות דיגיטליות וטלפונים סלולריים. יישומי תוכנה אופציונליים יאפשרו לך לסדר וליצור קובצי מוסיקה ווידאו, אותם ניתן לצרוב על תקליטורים, לשמור בהתקנים ניידים כגון נגני MP3 והתקני כף יד, או לנגן ולהציג ישירות במקלטי טלוויזיה, במקרנים ובציוד קולנוע ביתי.

#### התאמה אישית של שולחן העבודה ב-Windows Vista

ניתן להתאים אישית את שולחן העבודה ולשנות את המראה, הרזולוציה, תמונת הרקע, שומר המסך וכן הלאה על ידי גישה לחלון Personalize מסער מוצלילים). מראה וצלילים).

כדי לגשת לחלון מאפייני התצוגה:

- לחץ באמצעות לחצן העכבר הימני במקום ריק בשולחן העבודה.
  - ,(התאמה אישית), Personalize (התאמה אישית),
  - Cervitie לפתוח את החלון Personalize (התאמה appearance and sounds) אישית של מראה וצלילים) ולקבל פרטים נוספים על אפשרויות ההתאמה האישית.

## הסרה והחלפה של הסוללה

זהירות: שימוש בסוללה לא תואמת עלול 🔨 לגרום לשריפה או להתפוצצות. מחשב זה מיועד לשימוש בשילוב עם סוללה שנרכשה מ-Dell בלבד. אין להשתמש בסוללות של מחשבים אחרים.

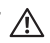

זהירות: לפני הסרת הסוללה, כבה את 🧄 המחשב ונתק את הכבלים החיצוניים (כולל מתאם זרם החילופין).

כדי להסיר את הסוללה:

- **.** כבה את המחשב והפוך אותו.
- 2. החלק את תפס שחרור הסוללה עד שהוא נכנס למקומו בנקישה.
  - . החלק את הסוללה החוצה.

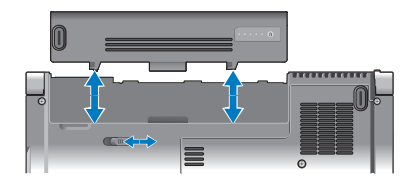

כדי להתקין חזרה את הסוללה, החלק אותה לתוך התא עד שתיכנס למקומה בנקישה.

## תכונות תצוגה

לוח הצג מכיל מצלמה אופציונלית ומיקרופונים כפולים תואמים.

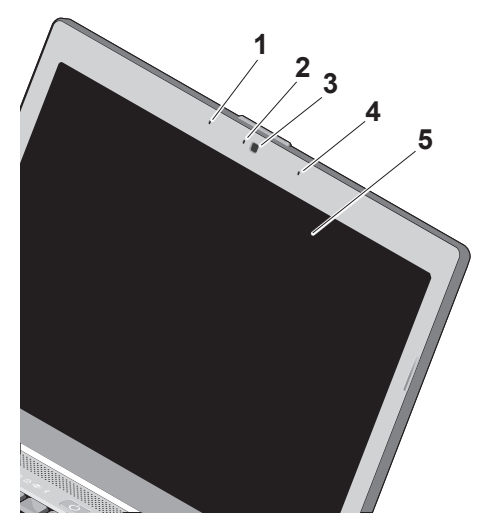

- **1 מיקרופון מערך דיגיטלי שמאלי** משולב עם מיקרופון המערך הדיגיטלי הימני כדי לספק צליל באיכות גבוהה עבור שיחות וידאו והקלטות קוליות.
- 2 מחוון פעילות מצלמה (אופציונלי) נורית המציינת שהמצלמה מופעלת או כבויה. בהתאם לתצורה שהגדרת כשרכשת את המחשב, ייתכן שהמחשב אינו כולל מצלמה.
- 3 מצלמה (אופציונלית) מצלמה מובנית ללכידת וידאו, לשיחות ועידה ולצ'אט. בהתאם לתצורה שהגדרת כשרכשת את המחשב, ייתכן שהמחשב אינו כולל מצלמה.
  - 4 מיקרופון מערך דיגיטלי ימני משולב עם מיקרופון המערך הדיגיטלי השמאלי כדי לספק צליל באיכות גבוהה עבור שיחות וידאו והקלטות קוליות.
  - 5 צג הצג יכול להשתנות בהתאם לבחירתך בעת רכישת המחשב. לקבלת מידע נוסף על צגים, עיין במדריך הטכנולוגיה של Dell.

#### פקדי מדיה

לשימוש בפקדי המדיה, לחץ על הלחצן ולאחר מכן שחרר.

|      | )     | ت(»)  | ¢    | *    | )   |      |     | ▶/॥ |    |      |          |      |  |
|------|-------|-------|------|------|-----|------|-----|-----|----|------|----------|------|--|
|      | הפעלת | הרצו  | עה א | ו הפ | פרק | הקוד | מים |     | 図  | השתי | נקת קול  |      |  |
|      | עצירה |       |      |      |     |      |     |     | Ц) | החלע | שת עוצמת | הקול |  |
| ⊳/00 | הפעלה | או הי | שהיה |      |     |      |     |     | 」  | הגבר | רת עוצמת | הקול |  |
|      | הפעלת | הרצו  | עה א | ו הפ | פרק | הבאי | ۵   |     |    |      |          |      |  |
|      |       |       |      |      |     |      |     |     |    |      |          |      |  |

#### SD/MMC - MS/Pro - xD 7

קורא כרטיסי מדיה 8 ב- 1 – מספק דרך מהירה ונוחה להציג ולשתף תמונות דיגיטליות, מוסיקה, קובצי וידאו ומסמכים השמורים בכרטיסי המדיה הדיגיטליים הבאים:

- (SD) Secure Digital כרטיס זיכרון
  - Secure Digital High כרטיס Capacity SDHC
    - כרטיס מולטימדיה (MMC)
      - Memory Stick •
      - Memory Stick PRO •
- (H וסוג M אוסג xD-Picture כרטיס) •

#### תכונות בבסיס המח

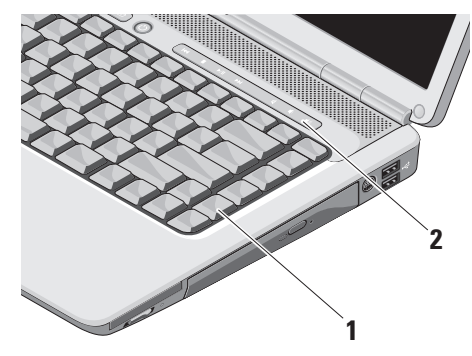

- 1 מקלדת הגדרות המקלדת ניתנות להתאמה אישית על-ידי שימוש ב-Dell QuickSet לקבלת מידע נוסף, עיין במדריך הטכנולוגיה של Dell.
  - **2 פקדי מדיה** שולטים בתקליטורים, בתקליטורי DVD ובמדיה.

#### תכונות בחזית

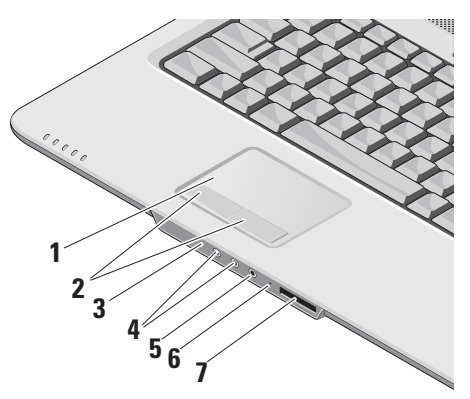

- 1 משטח מגע מספק את הפונקציונליות של עכבר ומאפשר להזיז את הסמן, לגרור או להעביר פריטים שנבחרו, וללחוץ לחיצה שמאלית על ידי הקשה על המשטח.
  - 2 לחצני משטח מגע מספקים פונקציות לחיצה שמאלית וימנית כמו בעכבר.
- **3 לקוח אינפרה-אדום** חיישן אינפרה-אדום להפעלת Dell Travel Remote.
  - 4 מחברי יציאת שמע/אוזניות (2) מתחברים לזוג אוזניות, או שולחים שמע לרמקול או למערכת שמע בעלי הגברה.
- מחבר כניסת שמע/מיקרופון מתחבר 💆 5 למיקרופון או קולט אותות נכנסים לשימוש עם תוכניות שמע.
- 6 מיקרופון אנלוגי אם אין ברשותך את המצלמה המובנית האופציונלית עם מיקרופון כפול, מיקרופון בודד זה משמש לשיחות ועידה ולצ'אטים.

- High-) HDMI מחבר HDMI מחבר Oefinition Multimedia Interface מעביר את כל האותות הדיגיטליים הלא דחוסים להפקת וידאו ושמע באיכות גבוהה.
- 8 <sup>[1394]</sup> מחבר IEEE 1394 מתחבר להתקני מולטימדיה טוריים במהירות גבוהה, כגון מצלמות וידאו דיגיטליות.
  - 9 כונן קשיח מאחסן תוכנה ונתונים.

### תכונות בצד השמאלי

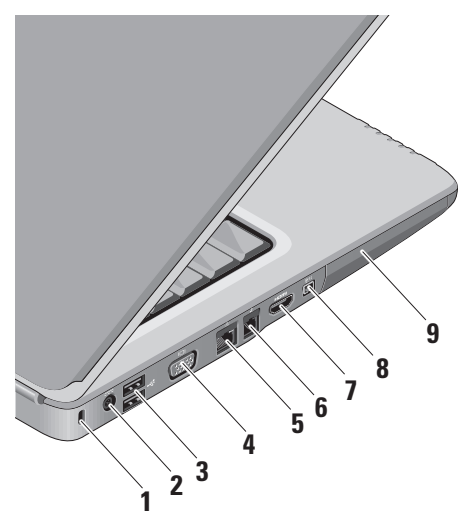

- 1 חריץ כבל אבטחה משמש לחיבור המחשב להתקן מסחרי למניעת גניבה.
  - **הערה:** לפני רכישת התקן למניעת גניבות, ודא שהוא מתאים לחריץ כבל האבטחה שבמחשב.
  - 2 מחבר מתאם זרם חילופין מתחבר אל מתאם זרם החילופין בכדי לספק חשמל למחשב ולטעון את הסוללה כאשר המחשב אינו בשימוש.
- 3 החברי USB (2) משמשים לחיבור (2) שמשים לחיבור (USB התקני USB, כגון עכבר, מקלדת, מדפסת, כונן חיצוני או נגן MP3.
- 4 ום או למקרן. 4 מתחבר לצג או למקרן.
- **5 של שבר רשת** בעת שימוש באות כבל רשת, מחבר זה מחבר את המחשב לרשת או רשת, מחבר זה מחבר את המחשב לרשת או להתקן פס רחב.

– Wi-Fi Catcher™ נורית 2

הנורית פועלת באופן הבא: כחול מהבהב: מחפש רשתות כחול קבוע: נמצאה רשת חזקה צהוב קבוע: חיבור חלש לרשת כבויה: לא נמצא אות כלשהו

- תומך ExpressCard אחד. בכרטיס ExpressCard אחד. המחשב מגיע ExpressCard עם כרטיס פלסטיק *ריק* המותקן בחריץ.
- 4 כונן אופטי יכול לנגן או לצרוב תקליטורים ותקליטורי DVD בגודל ובצורה סטנדרטיים (12 ס״מ). בעת הכנסת התקליטור, ודא שהצד הכתוב או המודפס פונה כלפי מעלה.
  - לחצן הוצאה לחץ על לחצן זה לפתיחת 5 הכונן האופטי.

- 6 מחבר S-video TV-out מחבר את המחשב למכשיר טלוויזיה. מחבר גם התקני שמע דיגיטליים המשתמשים בכבל למתאם שמע דיגיטלי/טלוויזיה.
  - 7 🛫 מחברי USB 2.0 (2) משמשים לחיבור התקני USB, כגון עכבר, מקלדת, מדפסת, כונן חיצוני או נגן MP3.

#### תכונות בצד הימני

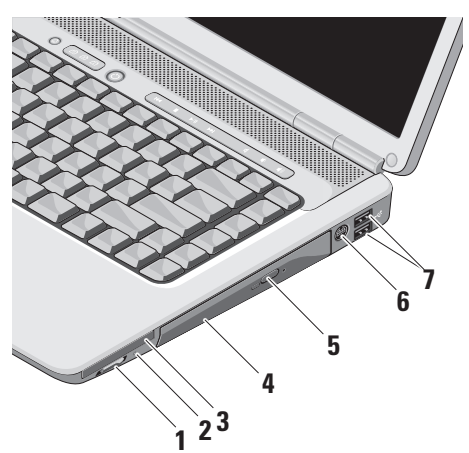

מתג הפעלה/כיבוי אלחוט – השתמש במתג זה לכיבוי ולהפעלה מהירים של כל אהתקנים האלחוטיים כגון כרטיסי WLAN וכרטיסים פנימיים עם טכנולוגית Bluetooth אלחוטית.

ייתכן שמתג האלחוט יהיה במצב 'כבוי' כאשר המחשב נשלח אליך. להפעלת מתג האלחוט, הזז אותו לכיוון החלק האחורי של המחשב עד שהוא נכנס למקומו בנקישה.

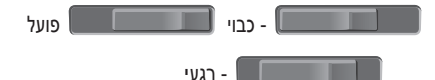

- Dell **הערה:** ניתן להשבית מתג זה דרך Uell עונלג זה דרך BIOS (תוכנית הגדרת המערכת). המערכת).
  - כבוי השבתת התקנים אלחוטיים
  - **פועל** אפשור התקנים אלחוטיים
  - WLAN רגעי סריקה לאיתור רשתות

## נדלקת כשהרשת – WiFi בנדלקת נורית מצב 4 האלחוטית מופעלת.

השתמש במתג האלחוט הממוקם בצד ימין של המחשר להפעלה ולכירוי מהירים של כל התקשורת האלחוטית.

#### שימוש במתג האלחוט

להפעלת מתג האלחוט, הזז אותו לכיוון החלק האחורי של המחשב עד שהוא נכנס למקומו בנקישה.

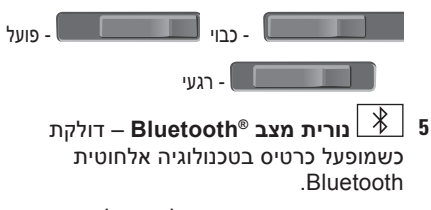

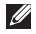

הערה: כרטיס בטכנולוגיה אלחוטית 💋 הוא תכונה אופציונלית. Bluetooth

לכיבוי אפשרות Bluetooth אלחוטית. לחץ לחיצה ימנית על הסמל ראזור ההודעות של שולחן העבודה, ולחץ על Disable השבת רדיו) Bluetooth Radio Bluetooth) או השתמש במתג האלחוט.

## השימוש במחשב הנייד Inspiron

המחשב Inspiron 1525/1526 כולל מחוונים, לחצנים ותכונות המספקים מידע במבט אחד וקיצורים למשימות נפוצות המאפשרים לחסוך זמן.

### נוריות מצב התקנים

נוריות מצב ההתקן הממוקמות בצד הקדמי השמאלי של המחשב מספקות מידע אודות התקשרות אלחוטית ואפשרויות קלט מהמקלדת.

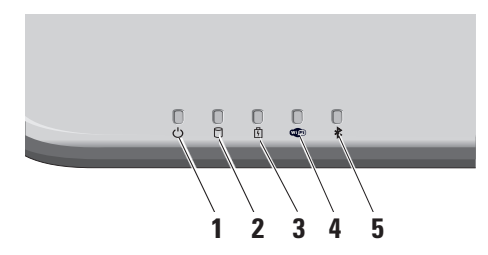

- 1 לווד נורית הפעלה נדלקת כאשר מפעילים את המחשב, ומהבהבת כאשר המחשב נמצא במצצ ניהול צריכת חשמל.
  - נורית פעילות כונן קשיח נדלקת כונן קשיח נדלקת כשהמחשב קורא או כותב נתונים. נורית מהבהבת מציינת שמתבצעת פעילות בכונן הקשיח. הקשיח.
  - ערה: כדי למנוע אובדן נתונים, אל תכבה את המחשב לעולם כאשר נורית פעילות הכונן הקשיח מהבהבת.
    - נורית מצב סוללה דולקת או 🗹 3 מהבהבת כדי לציין מצב טעינת סוללה.

.(הבא). Next (הבא).

Set up my אם בחרת באפשרות הגדר את) connection manually ההתקשרות שלי באופן ידני), המשך אל שלב 6. אחרת, בצע את ההוראות המופיעות על המסך כדי להשלים את תהליך ההגדרה.

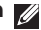

, הערה: אם אינך יודע איזה סוג חיבור לבחור 🌌 פנה אל ספק שירות האינטרנט.

- 6. לחץ על האפשרות המתאימה תחת How do you want to connect to the Internet? (כיצד ברצונך להתחבר לאינטרנט?), ולאחר מכן לחץ על Next (הבא).
  - 7. השתמש בפרטי ההגדרות שקיבלת מספק האינטרנט והשלם את ההתקנה.

- פס רחב **Broadband (PPPoE)** א לחץ על (PPPoE) (פס רחב (PPPoE) (חיוג), כתלות באופן החיבור הרצוי:
- a. בחר **Broadband (פס רחב)** אם אתה. משתמש בחיבור DSL, במודם לוויני, במודם כבלים או בחיבור בטכנולוגיה האלחוטית Bluetooth<sup>®</sup>.
  - .b בחר **Dial-up (חיוג)** אם אתה משתמש. במודם חיוג USB אופציונלי או ב-IDSN
  - הערה: אם אינך יודע באיזה סוג של חיבור לבחור לחץ על Help me choose (עזור לי לבחור) או צור קשר עם ספק האינטרנט.
  - 5. פעל בהתאם להוראות שבמסך והשתמש בפרטי ההגדרות שקיבלת מספק האינטרנט להשלמת ההתקנה.

Windows XP

- שמור וסגור קבצים פתוחים, וצא מכל התוכניות **1**. הפתוחות.
- .Internet Explorer ←(התחל) Start על 2.

כעת יוצג New Connection Wizard (אשף התחברות חדשה).

- התחבר (התחבר **Connect to the Internet** (התחבר לאינטרנט).
  - 4. בחלון הבא, לחץ על האפשרות המתאימה:
- אם אינך מחובר לספק אינטרנט וברצונך לבחור ספק, לחץ על Choose from a list of Internet service providers (ISPs) (בחר מתוך רשימה של ספקי שירותי אינטרנט).
- אם קיבלת כבר את פרטי ההגדרות מספק השירות, אך לא קיבלת תקליטור התקנה, לחץ על Set up my connection (הגדר את ההתקשרות שלי באופן ידני).
  - אם יש ברשותך תקליטור, לחץ על Use the CD I got from an ISP (השתמש בתקליטור שקיבלתי מספק שירותי אינטרנט).

#### הגדרת חיבור אלחוטי

לפני שתוכל להשתמש בחיבור האינטרנט האלחוטי, עליך להתחבר לנתב האלחוטי. להגדרת חיבור לנתב אלחוטי:

- **1**. שמור וסגור קבצים פתוחים, וצא מכל התוכניות הפתוחות.
  - Connect To ← 6 (התחל) Start (התחבר אל). (התחבר אל).
    - בצע את ההוראות המופיעות על המסך. להשלמת ההתקנה.

#### הגדרת חיבור האינטרנט

להגדרת חיבור לאינטרנט עם קיצור הדרך של ספק השירות בשולחן העבודה:

- 1. שמור וסגור קבצים פתוחים, וצא מכל התוכניות הפתוחות.
  - לחץ פעמיים על סמל ספק השירות בשולחן. Microsoft<sup>®</sup> Windows<sup>®</sup> העבודה של
  - .2 בצע את ההוראות המופיעות על המסך כדי להשלים את תהליך ההתקנה.

אם אין סמל ספק שירות על שולחן העבודה, או אם ברצונך להגדיר חיבור אינטרנט עם ספק שירות אחר, בצע את השלבים בסעיף הבא.

- הערה: אם אינך מצליח להתחבר לאינטרנט אך הצלחת לעשות זאת בעבר, ייתכן שישנה בעיה בשירות הספק. צור קשר עם ספק האינטרנט וברר מהו מצב השירות, או נסה להתחבר שוב מאוחר יותר.
- ארה: ודא שפרטי ספק האינטרנט אליו התחברת זמינים. אם אין לך ספק אינטרנט, האשף Connect to the Internet (התחברות לאינטרנט) יוכל לסייע לך להתחבר לספק.

Windows Vista

- **1**. שמור וסגור קבצים פתוחים, וצא מכל התוכניות הפתוחות.
- 2. לחץ על Start (התחל) 60→ 2 (לוח הבקרה).
- רשת Network and Internet רשת) אינטרנט), לחץ על Connect to the Internet ואינטרנט), לחץ על (התחבר לאינטרנט).

Connect to the Internet כעת יוצג החלון (התחבר לאינטרנט).

## Microsoft® Windows® התקנת

מחשב Dell שלך כולל מערכת הפעלה Dell שלך כולל מערכת הפעלה Dell שוגדרת מראש. כדי להגדיר את Windows מוגדרת מראשונה, עקוב אחר ההוראות המופיעות על המסך. צעדים אלה הם הכרחיים וביצועם יימשך עד 15 דקות. המסכים ידריכו אותך בביצוע הליכים אחדים, כולל קבלת הסכם הרישיון, הגדרת העדפות והגדרת חיבור לאינטרנט.

שים לב: אל תפסיק את תהליך ההגדרה של מערכת ההפעלה. הדבר עלול להפוך את המחשב לבלתי שמיש.

## התחברות לאינטרנט (אופציונלי)

הערה: ספקי שירות אינטרנט (ISP) והצעותיהם משתנים ממדינה למדינה.

כדי להתחבר לאינטרנט, נדרש מודם חיצוני או חיבור רשת וכן מנוי אצל ספק שירות אינטרנט (ISP).

#### הגדרת חיבור אינטרנט קווי

אם אתה משתמש בחיבור בחיוג, חבר את קו הטלפון למודם USB חיצוני (אופציונלי) ולשקע הטלפון שבקיר לפני שתגדיר את החיבור לאינטרנט. אם אתה משתמש בחיבור מודם מסוג DSL או כבלים/לוויין, צור קשר עם ספק שירות האינטרנט או עם ספק שירות הטלפון הסלולרי לקבלת הוראות התקנה.

## חבר את כבל הרשת (אופציונלי)

אם בכוונתך להשתמש בחיבור רשת קווי, חבר את כבל הרשת.

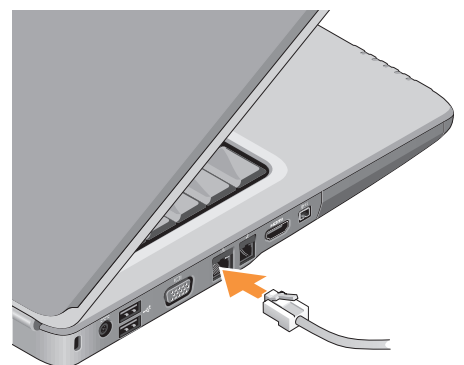

## לחץ על מתג ההפעלה

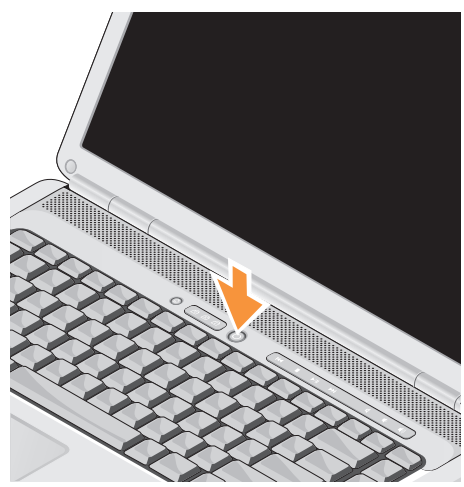

### חבר את מתאם זרם החילופין

חבר את מתאם זרם החילופין (AC) למחשב ולאחר מכן חבר אותו לשקע חשמל בקיר או למכשיר הגנה מפני נחשולי מתח.

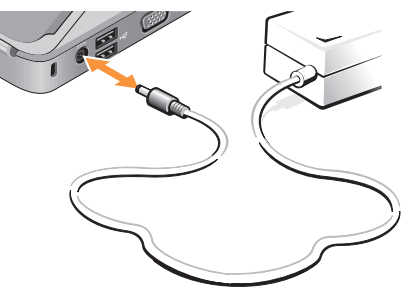

 $\mathbb{A}$ 

זהירות: מתאם זרם החילופין מתאים לשקעי השמל שונים ברחבי העולם. עם זאת, במדינות שונות יש מחברי חשמל ומפצלי חשמל שונים. שימוש בכבל שאינו תואם או חיבור לא נכון של הכבל למעביר או לשקע החשמל עלול לגרום לשריפה או נזק לציוד.

## בדוק את מתג האלחוט

אם בכוונת להשתמש בחיבורים אלחוטיים, ודא שמתג האלחוט במצב "פועל".

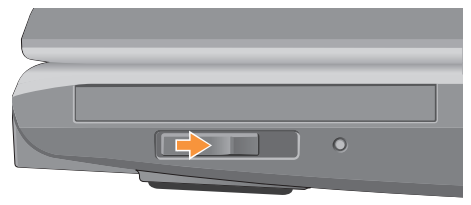

#### שימוש במתג האלחוט

להפעלת מתג האלחוט, הזז אותו מכיוון החלק האחורי של המחשב לכיוון החלק הקדמי עד שהוא נכנס למקומו בנקישה.

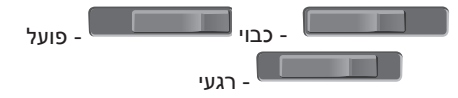

## התקנת המחשב הנייד Inspiron

סעיף זה כולל מידע שיסייע לך להתקין את המחשב הנייד Inspiron 1525/1526 ולחבר אליו ציוד היקפי.

## לפני התקנת המחשב

בעת מיקום המחשב, ודא שקיימת גישה נוחה למקור אספקת מתח, אוורור נאות ומשטח ישר להניח עליו את המחשב.

הגבלת זרימת האוויר סביב מחשב Inspiron עלולה לגרום לו להתחממות יתר. כדי למנוע התחממות יתר, ודא שהשארת רווח של 10.2 ס"מ לפחות בגב המחשב ורווח של 5.1 ס"מ לפחות מכל שאר הצדדים. לעולם אין להציב את המחשב בחלל סגור, כגון בארון או במגירה, כאשר הוא מופעל.

שים לב: הנחתם או הערמתם של חפצים כבדים או חדים על גבי המחשב עלולה לגרום נזק בלתי הפיך למחשב.

תוכן

| שחזור מערכת ההפעלה 39                                |
|------------------------------------------------------|
| Windows XP: שימוש<br>ב-PC Restore ₪ PC Restore 40    |
| :Windows Vista<br>42 Dell Factory Image Restore      |
| התקנה מחדש של מערכת ההפעלה 43                        |
| קבלת עזרה 45                                         |
| תמיכה טכנית ושירות לקוחות 46                         |
| 46 DellConnect <sup>™</sup>                          |
| שירותים מקוונים 46                                   |
| AutoTech Service<br>(שירות טכני אוטומטי)             |
| 48                                                   |
| החזרת פריטים לתיקון במסגרת<br>בצמבוות או לאובר זובוי |
| 10 לפנו שתקדשוב אי ז'צוו ן ויכוי                     |
|                                                      |
| פנייה אל Dell                                        |

| 52 | חיפוש מידע ומשאבים נוספים |
|----|---------------------------|
| 54 | מפרטים בסיסיים            |
| 64 | אינדקס                    |

## תוכן

| התקנת המחשב הנייד Inspiron התקנת המחשב הנייד |
|----------------------------------------------|
| לפני התקנת המחשב 5                           |
| חבר את מתאם זרם החילופין6                    |
| בדוק את מתג האלחוט 6                         |
| חבר את כבל הרשת (אופציונלי)                  |
| לחץ על מתג ההפעלה 7                          |
| 8 Microsoft® Windows® התקנת                  |
| 8 התחברות לאינטרנט (אופציונלי)               |
| השימוש במחשב הנייד Inspiron 12               |
| נוריות מצב התקנים 12                         |
| תכונות בצד הימני                             |
| תכונות בצד השמאלי 16                         |
| תכונות בחזית 18                              |
| תכונות בבסיס המח 19                          |
| פקדי מדיה                                    |

| תכונות תצוגה 21                                 |
|-------------------------------------------------|
| הסרה והחלפה של הסוללה                           |
| תכונות תוכנה 23                                 |
| פתרון בעיות                                     |
| בעיות רשת                                       |
| בעיות חשמל 28                                   |
| 29                                              |
| נעילות ובעיות תוכנה 30                          |
| שימוש בכלי תמיכה 33                             |
| Dell Support Center<br>(מרכז התמיכה של Dell) 33 |
| 33                                              |
| פותר בעיות החומרה                               |
| 36                                              |
| שחזור מערכת                                     |

## הערות, הודעות "שים לב" והתראות "זהירות"

. הערה: "הערה" מציינת מידע חשוב המסייע להשתמש במחשב ביתר יעילות 💋

. שים לב: "שים לב" מציין נזק אפשרי לחומרה או אובדן נתונים, ומסביר כיצד ניתן למנוע את הבעיה. 🔁

. זהירות: מציינת אפשרות של נזק לרכוש, פגיעה גופנית או מוות 🥂

המידע במסמך זה עשוי להשתנות ללא הודעה.

חל איסור על העתקה של חומרים אלו, בכל דרך שהיא, ללא קבלת רשות בכתב מאת .Dell Inc.

סימנים מסחריים המופיעים במסמך זה: Dell, הלוגו של Dell, הלוגו של INFi-Catcher, YOURS IS HERE, Inspiron, DELL הם סימנים מסחריים של Intel. שימן מסחרי של Intel הם סימנים מסחריים של Core- וא סימן מסחרי של Intel. של המסחריים של Core- בארהיים של Uindows Vista ו- Windows Vista בארה"ב ובמדינות אחרות. Windows Vista לארגן התחל של Microsoft בארה"ב ובמדינות אחרות. Bluetooth הוא סימן מסחריים של מסחריים של מסחריים של מסחריים של מסחריים של מסחריים של מסחריים של מסחריים של מסחריים של מסחריים של מסחריים של מסחריים של מסחריים של מסחריים של מסחריים של מסחריים של מסחריים של מסחריים של מסחריים של מסחריים של מסחריים של מסחריים רשומים אחרותים של מסחריים של מסחריים של מסחריים של מסחריים של מסחריים של מסחריים של מסחרים של מסחריים של מסחריים של מסחריים בשנימו של היביו של מסמר ליביו אינות אחרות. מסחריים של מסחריים של מסחריים של מסחריים של מסחריים של מסחריים של מסחריים של מסחריים של מסחריים של מסחריים בשימוש על-ידי Diel ברשייון.

ייתכן שייעשה שימוש בסימנים מסחריים ובשמות מסחריים אחרים במסמך זה כדי להתייחס לישויות הטוענות לבעלות על הסימנים והשמות, או למוצרים שלהן. .Dell Inc מוותרת על כל עניין קנייני בסימנים מסחריים ושמות מסחריים פרט לאלה שבבעלותה.

מוצר זה כולל טכנולוגית הגנה על זכויות יוצרים המוגן על ידי שיטות תביעה של פטנטים אמריקניים מסוימים וזכויות נוספות של קניין רוחני בבעלות חברת Macrovision ובעלי זכויות נוספים. אין להשתמש בטכנולוגיה זו אלא באישור Macrovision Corporation, והיא מיועדת לשימוש ביתי ולמטרות צפייה מוגבלת בלבד, אלא אם כן התירה Macrovision Corporation שימוש אחר במוצר. אין לבצע הנדסה לאחור או פירוק של המוצר.

#### A01 אוקטובר 2008 מספר חלק Y477H מהדורה

<sup>©</sup> Dell Inc. 2008. כל הזכויות שמורות.

# **INSPIRON**<sup>™</sup>

מדריך התקנה

דגם PP29L